# Sonolith

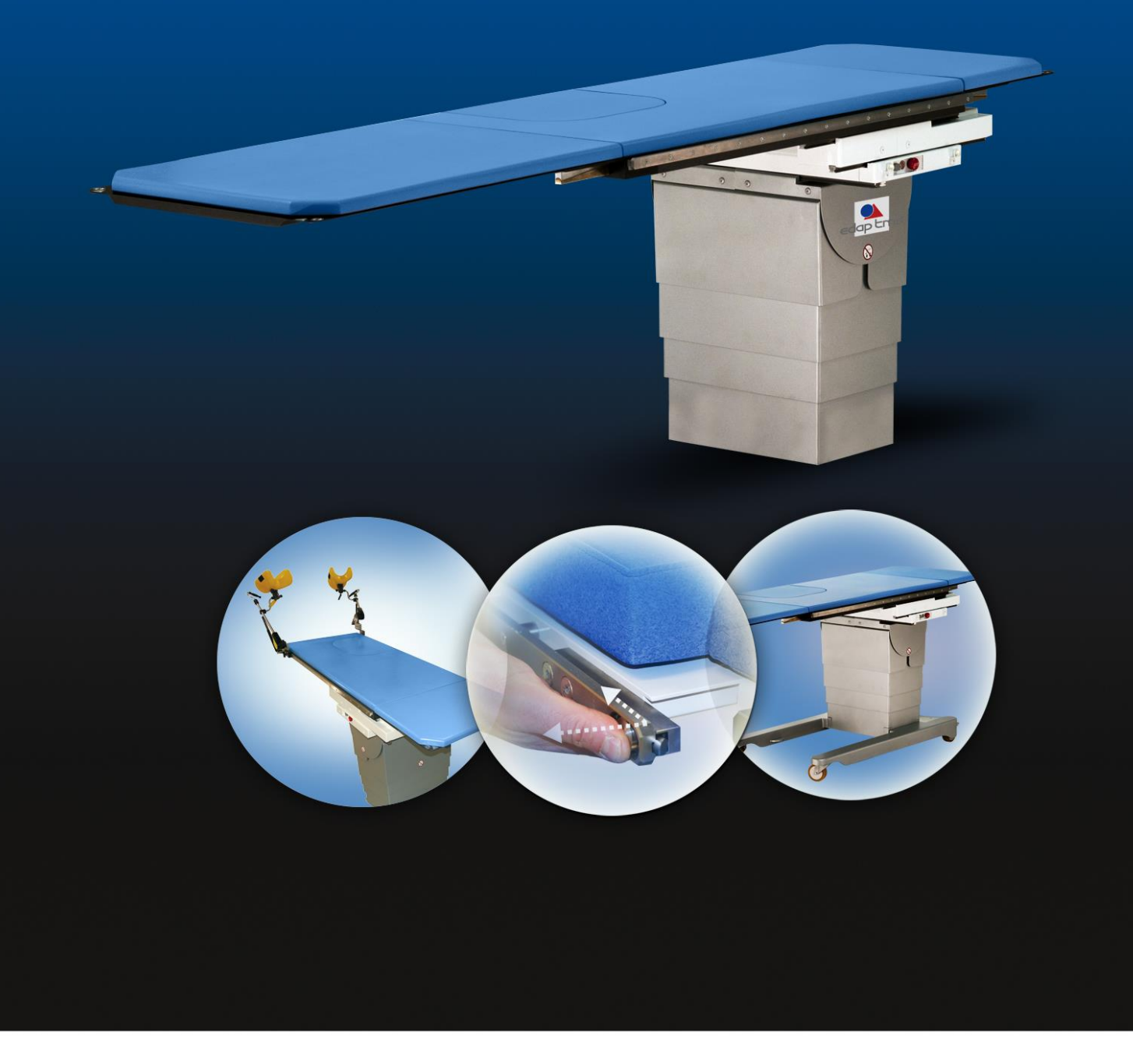

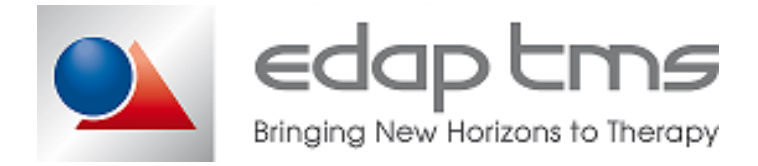

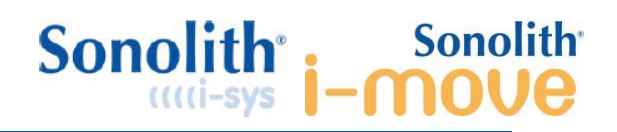

# 1 SUMMARY

| 1  | SUMMARY                                                                                                    | 2                                                                                         |
|----|----------------------------------------------------------------------------------------------------|-------------------------------------------------------------------------------------------|
| 2  | KARBON TABLE DESCRIPTION AND CONFIGURATIONS                                                                                                    | 4                                                                                         |
| 3  | KARBON TABLE/SONOLITH COMPATIBILITY                                                                                                    | 6                                                                                         |
| 4  | TECHNICAL SPECIFICATIONS                                                                                                    | 7                                                                                         |
| 5  | KINEMATIC SPECIFICATIONS                                                                                                    | 9                                                                                         |
| 6  | SPECIFIC POSITION                                                                                                    | 12                                                                                        |
| 7  | DEFAULT EEPROM DATA                                                                                                    | 13                                                                                        |
| 8  | BEHAVIOR         8.1 Applicative behavior                                                                                                    | <b>16</b><br>. 16<br>. 17<br>. 17<br>. 17                                                 |
| 9  | SERVICING         9.1 "Zero Litho" position setting with I-Sys         9.2 Table calibration         9.3 Software upload         9.4 EEPROM data managment         9.5 Covers removal         9.6 Karbon plate removal         9.7 Motor controller removal         9.8 PCAN board removal         9.9 If PCAN board is not easily reachable, perform Karbon plate removal         9.10 Checking filler sensor on W2E type | <b>18</b><br>. 18<br>. 20<br>. 22<br>. 24<br>. 26<br>. 27<br>. 29<br>. 30<br>. 30<br>. 32 |
| 10 | <ul> <li>PART LIST.</li> <li>10.1 Standard Accessories.</li> <li>10.2 Optional accessory</li></ul>                                                                                                    | <b>35</b><br>. 35<br>. 38<br>. 39                                                         |
| 11 | PREVENTIVE MAINTENANCE                                                                                                    | 41                                                                                        |
| 12 | PERROR MESSAGES                                                                                                    | <b>42</b><br>. 42<br>. 43                                                                 |
| 13 | SCHEMATICS                                                                                                    | 44                                                                                        |
| 14 | I MANUAL UPDATE                                                                                                    | 53                                                                                        |
| 15 | 5 COMMENT CARD                                                                                                    | 54                                                                                        |

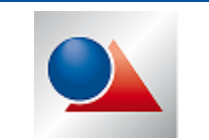

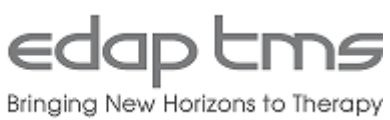

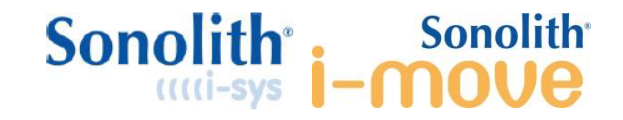

| 16 | <b>RECEIPT OF</b> | MANUAL | 55 |
|----|-------------------|--------|----|
|----|-------------------|--------|----|

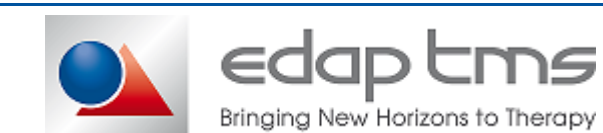

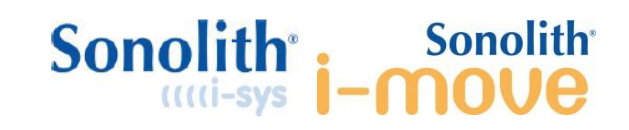

# 2 KARBON TABLE DESCRIPTION AND CONFIGURATIONS

**Karbon** table is a motorized (3 axes + Trendelenburg) patient support module which can be combined with **Sonolith® I-SYS**, **Sonolith® I-MOVE** and in a standalone configuration.

The intended use of the Karbon table is the realization of Extracorporeal Shock Wave Lithotripsy (**ESWL**) and simple endourology acts.

Karbon table is proposed in 4 different configurations: F, S, W and W2E.

Commercial Name : **Karbon** Table Codification on plate : **TEU** 

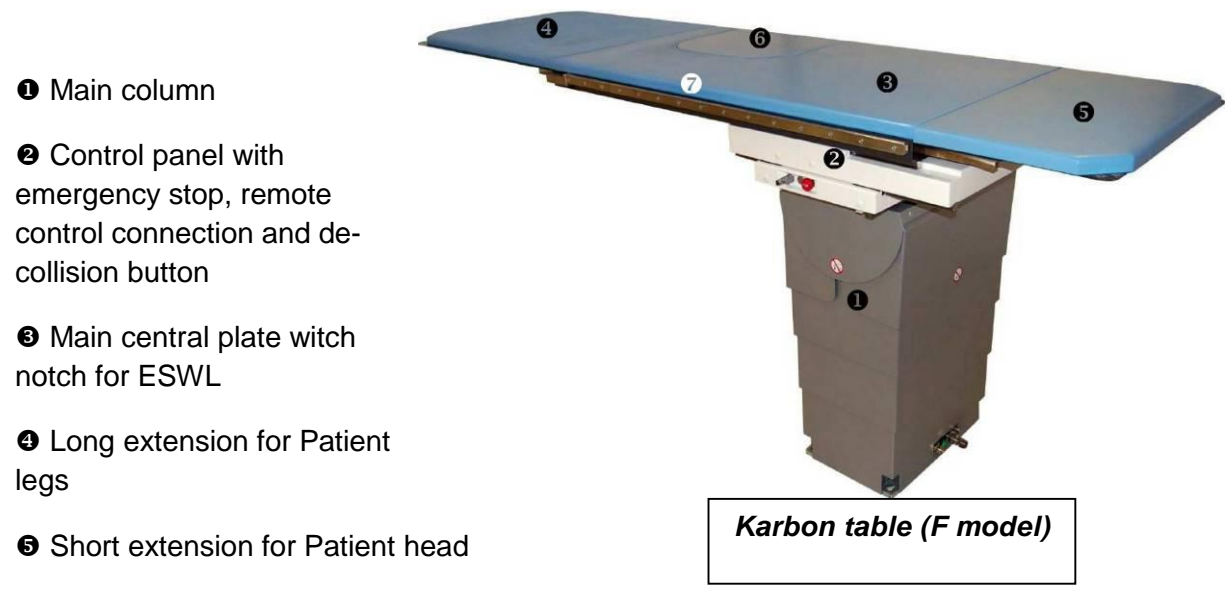

- **6** Shutter notch (2 shutters facing each other for the Karbon-W2E model)
- Fixing rails for accessories (European type 25 x 10 mm)

Karbon table is associated with Sonolith® I-SYS (TMS229370) and/or Sonolith® I-MOVE (TMS232555) bills of materials and is referenced under the following codes:

## Karbon-F:

With Sonolith® I-SYS: With Sonolith® I-MOVE: TMS230811 TMS230811 + kit TMS232709

Karbon-S: With Sonolith® I-SYS: With Sonolith® I-MOVE:

TMS230811 + kit TMS231198 TMS230811 + kit TMS231199

## Karbon-W:

With Sonolith® I-MOVE (only):

TMS230811 + kit TMS233623

Karbon-W2E:

With Sonolith® I-MOVE (only):

TMS234181

TMS 511 484 B March 2018

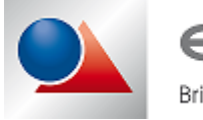

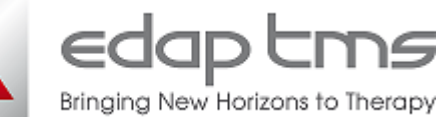

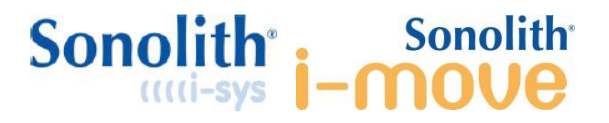

**Karbon-F** (F for Fixed): Stationary configuration, fixed to the ground by 4 anchoring points => for fixed sites with definitive fully dedicated room — Compatible **Sonolith® I-SYS** and **Sonolith® I-MOVE**.

**Karbon-S** (S for Steady): Stationary configuration, held by 2 feet fixed on each side => for fixed sites with definitive dedicated room but exceptional possibility of room changing managed by a trained engineer — Compatible **Sonolith® I-SYS** and **Sonolith® I-MOVE**.

**Karbon-W** (W for Wheels): Mobile configuration equipped with 2 feet fixed on each side and 4 wheels (2 mobile + 2 fixed with brake) => for fixed sites with non-definitive dedicated room with possibility regular room changing managed by local staff — Compatible with **Sonolith® I-MOVE** only.

**Karbon-W2E** (W for Wheels, 2E for 2 ESWL "*Encoches*" = "Apertures"): Transportable & mobile configuration equipped with a specific mobile base with 4 wheels (mobile or fixed with brake and steering functions) and specific Karbon plate with 2 symmetrical enclosures — Compatible **Sonolith® I-MOVE** only.

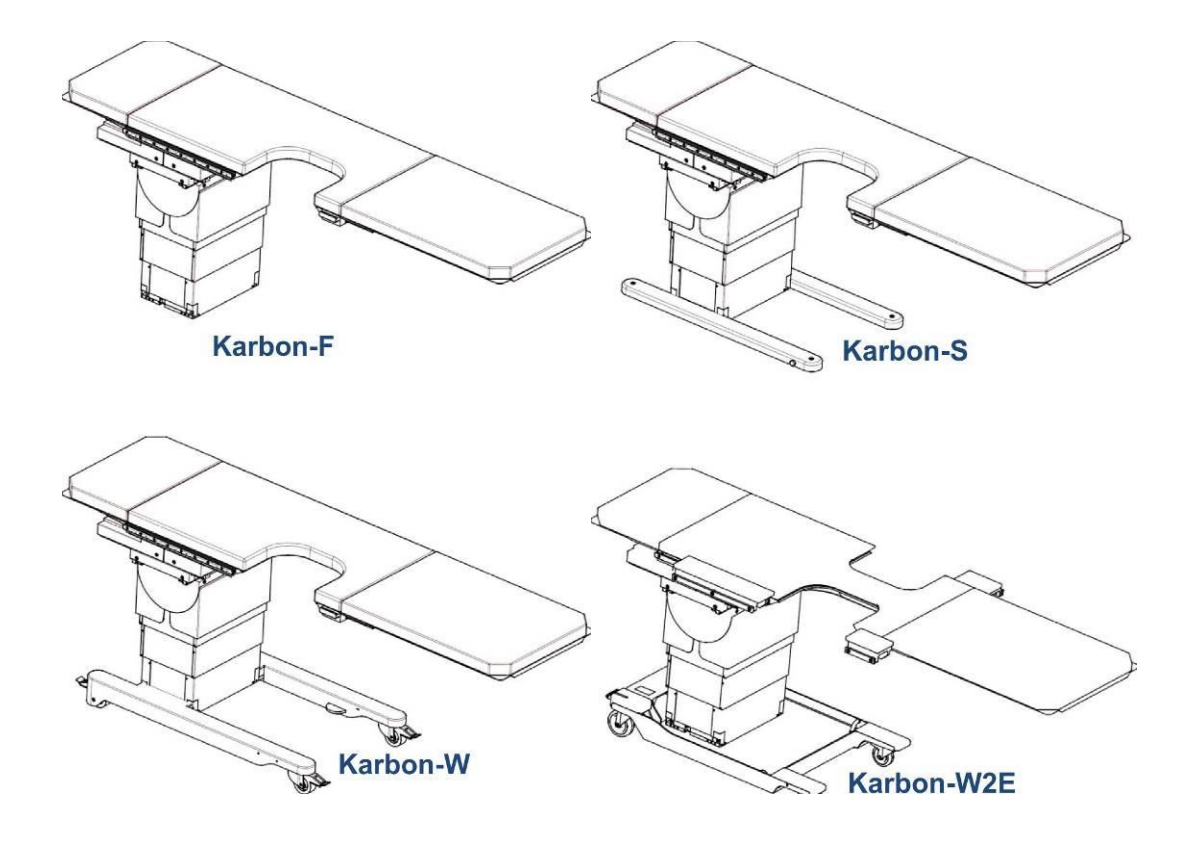

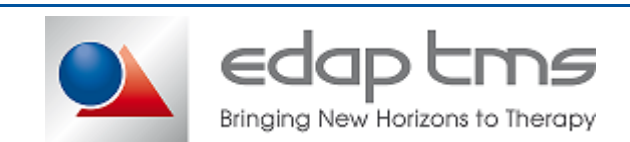

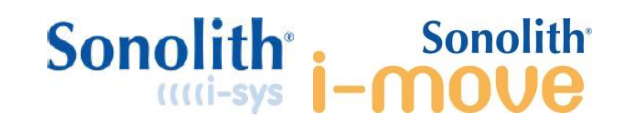

# **3 KARBON TABLE/SONOLITH COMPATIBILITY**

|          | i-move<br>compatible | i-sys<br>compatible |
|----------|----------------------|---------------------|
| Karbon-F | ✓                    | ~                   |
| Karbon-S | ✓                    | ~                   |
| Karbon-W | ✓                    | ×                   |

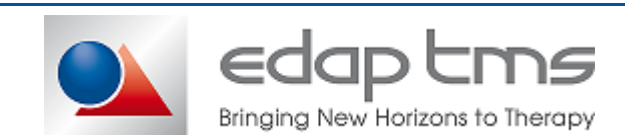

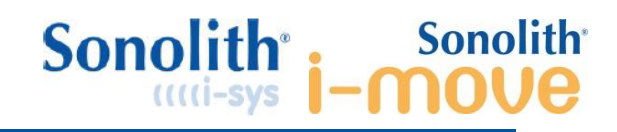

# 4 TECHNICAL SPECIFICATIONS

| General description                 | Patient support and positioning table                                                  |                           |
|-------------------------------------|----------------------------------------------------------------------------------------|---------------------------|
| Clinical use                        | <ul> <li>ESWL of complete urinary track</li> </ul>                                     |                           |
|                                     | <ul> <li>Simple acts of Endourology</li> </ul>                                         |                           |
| EC Marking Class                    | Class I                                                                                |                           |
| Electrical class / Isolation Type   | Class 1 / Type B                                                                       |                           |
| Numbers of modules                  | 1 module                                                                               | ID plate: <b>TEU</b>      |
| Functioning mode                    | Intermittent                                                                           |                           |
|                                     | <ul> <li>1min operation / 9 min downtime</li> </ul>                                    |                           |
|                                     | ESWL mode: motion step of 1 mm.                                                        | From key press to key     |
|                                     | then continuous displacement at low                                                    | release                   |
|                                     | ENDOURO mode: continuous                                                               |                           |
|                                     | displacement at high speed                                                             |                           |
| Admissible load                     |                                                                                        |                           |
| Main plate / Patient in ESWL        | Max. 200 kg (2000 N)                                                                   |                           |
| Main plate / Patient in Endourology | Max. 200 kg (2000 N)                                                                   |                           |
| All removable extensions            | Max. 40 kg (400 N)                                                                     |                           |
| Mains configuration                 |                                                                                        | Refer to local regulation |
| Туре                                | Single phase (Phase / neutral / Earth)                                                 |                           |
| Voltage                             | 100 to 230 VAC ±10%                                                                    |                           |
| Frequency                           | 50/60 Hz ±1Hz                                                                          |                           |
| Electrical plug                     | 1 plug 16 A                                                                            | Or refer to local socket  |
| Mains electrical protections        | • One differential circuit breaker                                                     | Generally 16 A            |
|                                     | One magneto thermal circuit breaker                                                    | Generally 30 mA           |
| Max power supply                    | 850 W                                                                                  |                           |
| Electrical protection               | Fuse 10 A T (100–230 VAC)                                                              |                           |
| Instrumentation                     | <ul> <li>Z4 VDC motors</li> <li>Encoder + Wire notentiameter</li> </ul>                | For all avia motion and   |
|                                     | <ul> <li>Encoder + Wire potentionneter</li> <li>Mochanical and limit switch</li> </ul> | FOI all axis motion and   |
| IP waterproof index                 |                                                                                        |                           |
| Gas presence                        | Non AP/APG                                                                             |                           |
| Fire resistance                     | Table: UL 60601-1 requirement                                                          | Edition 2006-04-26        |
|                                     | <ul> <li>PCAN board: FR-4</li> </ul>                                                   |                           |
| Tabletop cushions                   | Polyurethane foam 60mm                                                                 | Ref. : HR40 4142          |
|                                     | <ul> <li>GRIFFINE Tissue Diabolo Club M</li> </ul>                                     | Ref. Cobalt 01022002      |
| Fire class                          | M1                                                                                     |                           |
| Biocompatibility                    | Yes                                                                                    |                           |
| Rail for accessories (H x W)        | 25 x 10 mm                                                                             | European type             |
| Storage & transport conditions      |                                                                                        |                           |
| Iemperature                         | -20 °C to $+60$ °C                                                                     |                           |
| Relative humidity                   | 45 % t0 75 %                                                                           |                           |
| Atmospheric pressure                | 860 hPa to 1060 hPa                                                                    |                           |
| Operating conditions (ambient)      | $\pm 10$ °C to $\pm 40$ °C                                                             |                           |
| Polativo humiditu                   | 1 10 0 10 ⊤40 0<br>45 % to 75 %                                                        |                           |
|                                     | 860 hPa to 1060hPa                                                                     |                           |
|                                     | < 50 dBA                                                                               |                           |
| Karbon table / Sonolith® I-SYS      |                                                                                        |                           |
| Max. footprint & height (L x W x H) | 2130 x 2720 x 1820 mm                                                                  | with 31 cm I.I model      |
| Karbon table / Sonolith® I-MOVE     |                                                                                        | Drawing TMS 230810        |
| Max. footprint & height (L x W x H) | 2934 x 2385 x 2064 mm                                                                  | With GE-OEC 7900          |

TMS 511 484 B March 2018

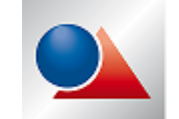

edap tms Bringing New Horizons to Therapy

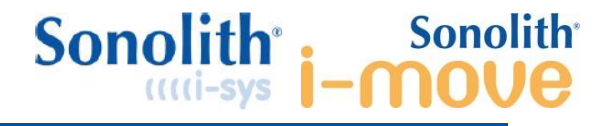

| Concrete fixation for Karbon                                       |                                                                                             |  |
|--------------------------------------------------------------------|---------------------------------------------------------------------------------------------|--|
| Concrete class<br>Minimum concrete thickness<br>Concrete frame     | C25/30, not cracked<br>200mm<br>Longitudinal and transversal with<br>150mm distance maximum |  |
| Recommended anchors                                                | SPIT GRIP-A4 (P/N 062170)<br>M12x50-(A4-70) type                                            |  |
| Drilling diameter<br>Drilling depth                                | 15mm<br>54mm                                                                                |  |
| Tightening torque                                                  | 35Nm                                                                                        |  |
| Traction force per anchor with a 225kg patient (safety factor 2.5) | 1265.62 daN                                                                                 |  |

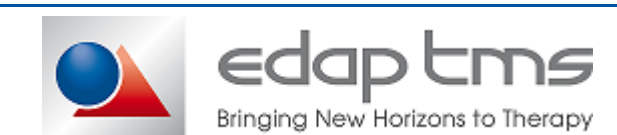

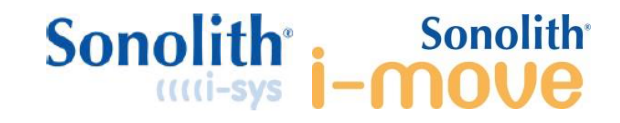

# **5 KINEMATIC SPECIFICATIONS**

| KARBON-F / -S / -W    |                       |                         |  |
|-----------------------|-----------------------|-------------------------|--|
| ESWL Mode             |                       |                         |  |
| X movement            |                       |                         |  |
| Range                 | $60 \pm 2 \text{ mm}$ |                         |  |
| Range / Zero position | ± 30 mm               |                         |  |
| Speed                 | $5\pm0.5$ mm/s        |                         |  |
| Y movement            |                       |                         |  |
| Range                 | 140 ± 2 mm            |                         |  |
| Range / Zero position | ± 70 mm               |                         |  |
| Speed                 | $5\pm0.5$ mm/s        |                         |  |
| Z movement            |                       |                         |  |
| Range                 | 220 ± 2 mm            |                         |  |
| Range / Zero position | ± 110 mm              |                         |  |
| Speed                 | $6\pm0.5$ mm/s        |                         |  |
| ENDOUROLOGY Mode      |                       |                         |  |
| X movement            |                       |                         |  |
| Range                 | 325 ± 2 mm            |                         |  |
| Range / Zero position | +300 mm / -25 mm      |                         |  |
| Speed                 | $14\pm0.5$ mm/s       |                         |  |
| Y movement            |                       |                         |  |
| Range                 | 290 ± 2 mm            |                         |  |
| Range / Zero position | +70 mm / -220 mm      |                         |  |
| Speed                 | $14\pm0.5$ mm/s       |                         |  |
| Z movement            |                       |                         |  |
| Range                 | 150 ± 2 mm            |                         |  |
| Range / Zero position | +150 mm / 0 mm        |                         |  |
| Speed                 | $14\pm0.5$ mm/s       |                         |  |
| Trendelenburg         |                       |                         |  |
| Range                 | 28 ± 1 °              |                         |  |
| Range / Zero position | ± 14 °                | The Zero position is 0° |  |
| Speed                 | 1 ± 0.5 °/s           |                         |  |
| SERVICE Mode          |                       | Using service tool only |  |
| X movement            |                       |                         |  |
| Range                 | 496 ± 2 mm            |                         |  |
| Speed                 | 14 ± 0.5 mm/s         |                         |  |
| Y movement            |                       |                         |  |
| Range                 | 296 ± 2 mm            |                         |  |
| Speed                 | 14 ± 0.5 mm/s         |                         |  |
|                       |                       |                         |  |
| Range                 | 440 ± 2 mm            |                         |  |
| Speed                 | 14 ± 0.5 mm/s         |                         |  |
| I rendelenburg        |                       |                         |  |
| Range                 |                       |                         |  |
| Speed                 | 1 ± 0.5 °/S           |                         |  |

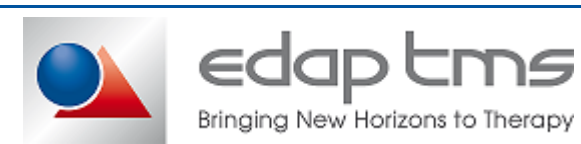

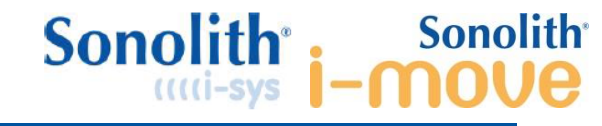

| KARBON-W2E                    |                          |                         |  |
|-------------------------------|--------------------------|-------------------------|--|
|                               |                          |                         |  |
| RIGHT ESWL Mode               |                          |                         |  |
| Range                         | 100 + 2 mm               |                         |  |
| Range / Zero position         | +55 mm / -45 mm          |                         |  |
| Speed                         | $5 \pm 0.5$ mm/s         |                         |  |
| Y movement                    |                          |                         |  |
| Range                         | $110 \pm 2 \text{ mm}$   |                         |  |
| Range / Zero position         | +30 mm / -80 mm          |                         |  |
| Speed                         | $5\pm0.5$ mm/s           |                         |  |
| Z movement                    | 170                      |                         |  |
| Range<br>Banga (Zara position | $1/0 \pm 2 \text{ mm}$   |                         |  |
| Range / Zero position         | +110  mm / -60  mm       |                         |  |
| Speed                         | 6 ± 0.5 mm/s             |                         |  |
| LEFT ESWL Mode                |                          |                         |  |
| X movement                    |                          |                         |  |
| Range                         | $100 \pm 2 \text{ mm}$   |                         |  |
| Range / Zero position         | $\pm$ 50 mm              |                         |  |
| Speed                         | $5\pm0.5$ mm/s           |                         |  |
| Y movement                    |                          |                         |  |
| Range                         | 110 ± 2 mm               |                         |  |
| Range / Zero position         | +80 mm / -30 mm          |                         |  |
| <b>7</b> movement             | 5 ± 0.5 mm/s             |                         |  |
| Zinovement                    | 170 + 2 mm               |                         |  |
| Range / Zero position         | +110  mm / -60  mm       |                         |  |
| Speed                         | $6 \pm 0.5 \text{ mm/s}$ |                         |  |
|                               |                          |                         |  |
| LEFT ENDOURO Mode             |                          |                         |  |
| X movement                    |                          |                         |  |
| Range                         | $345 \pm 2 \text{ mm}$   |                         |  |
| Range / Zero position         | +105 mm / -240 mm        |                         |  |
| V movement                    | $14 \pm 0.5$ mm/s        |                         |  |
| Range                         | 290 + 2 mm               |                         |  |
| Range / Zero position         | + 145 mm                 |                         |  |
| Speed                         | $14 \pm 0.5$ mm/s        |                         |  |
| Z movement                    |                          |                         |  |
| Range                         | $240 \pm 2 \text{ mm}$   |                         |  |
| Range / Zero position         | +235 mm / -5 mm          |                         |  |
| Speed                         | $14\pm0.5$ mm/s          |                         |  |
| Trendelenburg                 |                          |                         |  |
| Range                         | 28±1°                    | The Zere peoities is 00 |  |
| Range / Zero position         | $\pm 14^{\circ}$         | The Zero position is U° |  |
| Speed                         | 1 ± 0.5 <sup>-</sup> /S  |                         |  |
|                               |                          |                         |  |

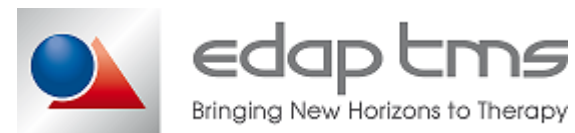

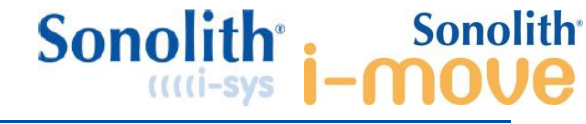

| A movement                     | 245 - 2                 |                         |
|--------------------------------|-------------------------|-------------------------|
| Range<br>Bongo / Zero position | $345 \pm 2$ mm / 210 mm |                         |
| Range / Zero position          |                         |                         |
| Speed<br>X movement            | $14 \pm 0.5$ mm/s       |                         |
| r movement                     |                         |                         |
|                                | 290 ± 2 mm              |                         |
| Range / Zero position          | ± 145 mm                |                         |
| Speed                          | 14 $\pm$ 0.5 mm/s       |                         |
| Z movement                     |                         |                         |
| Range                          | 240 ± 2 mm              |                         |
| Range / Zero position          | +235 mm / -5 mm         |                         |
| Speed                          | $14\pm0.5$ mm/s         |                         |
| Trendelenburg                  |                         |                         |
| Range                          | 28 ± 1 °                |                         |
| Range / Zero position          | ± 14 °                  | The Zero position is 0° |
| Speed                          | 1 ± 0.5 °/s             |                         |
|                                |                         |                         |
| SERVICE Mode                   |                         | Using service tool only |
| X movement                     |                         |                         |
| Range                          | 498 ± 2 mm              |                         |
| Speed                          | $14\pm0.5$ mm/s         |                         |
| Y movement                     |                         |                         |
| Range                          | $296 \pm 2 \text{ mm}$  |                         |
| Speed                          | $14\pm0.5$ mm/s         |                         |
| Z movement                     |                         |                         |
| Range                          | $440 \pm 2 \text{ mm}$  |                         |
| Speed                          | $14\pm0.5$ mm/s         |                         |
| Trendelenburg                  |                         |                         |
| Range                          | 28 ± 1 °                |                         |
| Speed                          | 1 ± 0.5 °/s             |                         |

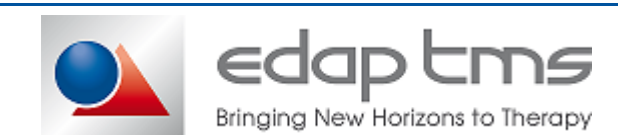

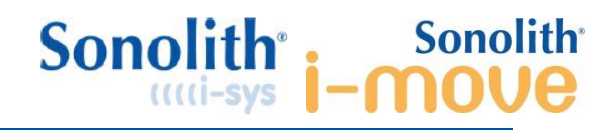

# 6 SPECIFIC POSITION

## KARBON-F / -S / -W

- (1) These specific positions in horizontal height are measured from **the floor to the top of main carbon plate's cushion**. This is the reason for the ±5 mm tolerance.
- (2) When the Karbon –W model is ticked in the SONOLITH® technical file, a Z-axis offset value of 90 mm is automatically applied to the EEPROM data values in order to compensate the height brought by the mechanical mobile frame and ensure the positions in space remain the same for all the 3 models.

| Horizontal HEIGHT positions from floor to<br>carbon plate top<br>"Patient loading" Z (Karbon-F /-S)<br>"Patient loading" Z (Karbon-W)<br>ESWL Z "Zero"<br>ESWL Z min<br>ESWL Z max<br>ENDOURO Z "Zero"<br>ENDOURO Z min (Karbon-F /-S)<br>ENDOURO Z max (Karbon-F /-S)<br>SERVICE Z min (Karbon-F /-S)<br>SERVICE Z max (Karbon-F /-S)<br>ENDOURO Z min (Karbon-F /-S)<br>ENDOURO Z max (Karbon-W)<br>ENDOURO Z max (Karbon-W)<br>SERVICE Z min (Karbon-W)<br>SERVICE Z max (Karbon-W) | 720 ±5 mm<br>810 ±5 mm<br>980 ±5 mm<br>1090 ±5 mm<br>1070 ±5 mm<br>720 ±5 mm<br>1160 ±5 mm<br>720 ±5 mm<br>1160 ±5 mm<br>810 ±5 mm<br>1225 ±5 mm<br>810 ±5 mm<br>1250 ±5 mm | Using service tool only<br>Software offset of 90 mm<br>Using service tool only                                                                                                    |
|----------------------------------------------------------------------------------------------------|----------------------------------------------------------------------------------------------------|----------------------------------------------------------------------------------------------------|
| These energific positions are measured from th                                                                                                    | KARBON-W2E                                                                                                    | an platale quakien. This is the                                                                                                    |
| reason for the ±5 mm tolerance.                                                                                                    | e floor to the top of main car                                                                                                    | bon plate's cushion. This is the                                                                                                    |
| Horizontal HEIGHT positions from floor to<br>carbon plate top<br>"Patient loading" position height<br>ESWL "Zero" height"<br>ESWL Z min Height<br>ESWL Z max Height<br>ENDOURO "Zero" height<br>ENDOURO Z min height<br>SERVICE Z min<br>SERVICE Z max<br>TRANSPORT Z height                                                                                                    | 815 ±5 mm<br>935 ±5 mm<br>875 ±5 mm<br>1045 ±5 mm<br>880 ±5 mm<br>875 ±5 mm<br>1115 ±5 mm<br>810 ±5 mm<br>1250 ±5 mm<br>900 ±5 mm                                           | For left & right ESWL<br>For left & right ESWL<br>For left & right ESWL<br>For left & right ENDOURO<br>For left & right ENDOURO<br>For left & right ENDOURO<br>Using service tool only |

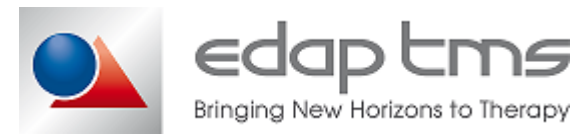

# 7 DEFAULT EEPROM DATA

|               | KARBON-F / -S         | / -W |       |                         |
|---------------|-----------------------|------|-------|-------------------------|
| MODE          | DATA                  | +/-  | VALUE | COMMENT                 |
|               | A_X_MIN_L7            | -    | 55    | Banga in X rà 60 mm     |
|               | A_X_MAX_L7            | +    | 5     |                         |
|               | A_Y_MIN_L7            | -    | 110   | Range in Y ⇔ 140 mm     |
| SONOLITH      | A_Y_MAX_L7            | +    | 30    |                         |
| ESWL          | A_Z_MIN_L7            | +    | 165   | Range in Z ⇔ 220 mm     |
| MODE          | A_Z_MAX_L7            | +    | 385   |                         |
|               | A_X_0POS_L7           | -    | 25    | -                       |
|               | A_Y_0POS_L7           | -    | 40    | "Zero" position         |
|               | A_Z_0POS_L7           | +    | 275   |                         |
|               | A_X_MIN_PR            | -    | 55    | Range in X ⇔ 60 mm      |
|               | A_X_MAX_ PR           | +    | 5     |                         |
|               | A_Y_MIN_ PR           | -    | 110   | Bange in X ⇔ 140 mm     |
| SONOLITH      | A_Y_MAX_ PR           | +    | 30    |                         |
| FSWI          | A_Z_MIN_ PR           | +    | 165   | Banga in 7 ⊨ 220 mm     |
| MODE          | A_Z_MAX_ PR           | +    | 385   |                         |
|               | A_X_0POS_ PR          | -    | 25    |                         |
|               | A_Y_0POS_ PR          | -    | 40    | "Zero" position         |
|               | A_Z_0POS_ PR          | +    | 275   |                         |
|               | A_X_MIN_EL            | -    | 245   |                         |
|               | A_X_MAX_ EL           | +    | 80    | Range in X ⇔ 325 mm     |
|               | A_Y_MIN_ EL           | -    | 145   | 5                       |
|               | A_Y_MAX_ EL           | +    | 145   | Range in Y ⇒ 290 mm     |
| ENDOURO       | A_Z_MIN_ EL           | +    | 300   |                         |
| WIODE         | A_Z_MAX_ EL           | +    | 450   | Range in Z ⇒ 150 mm     |
|               | A_X_0POS_ EL          | -    | 220   |                         |
|               | A_Y_0POS_ EL          | +    | 75    | "Zero" position         |
|               | A_Z_0POS_ EL          | +    | 300   |                         |
|               | A_X_MIN_ER            | -    | 248   | _                       |
|               | A_X_MAX_ ER           | +    | 248   | Range in X ⇒ 496 mm     |
|               | A_Y_MIN_ ER           | -    | 148   |                         |
| CALIBRATION   | A_Y_MAX_ ER           | +    | 148   | Range in Y ⇒ 296 mm     |
| SERVICE       | A_Z_MIN_ ER           | +    | 10    | Denge in 7 ⇒ 110 mm     |
| MODE          | A_Z_MAX_ ER           | +    | 450   | Range III Z 🖓 440 IIIII |
|               | A_X_0POS_ ER          | -    | 25    |                         |
|               | A_Y_0POS_ ER          | -    | 145   | "Zero" position         |
|               | A_Z_0POS_ ER          | +    | 300   |                         |
| TRENDELENBURG | A_ANG_MAX             | +    | 14    | Angle Range ⇔ 28°       |
| SOFTWARE SPEC | A_AUTO_REPEAT_TMO_TBL | +    | 350   | Key repeat timing in ms |

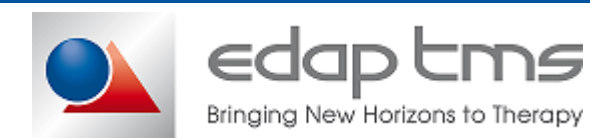

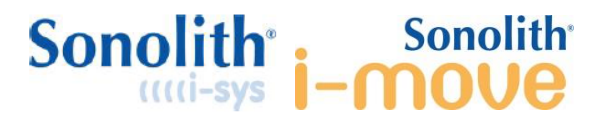

#### Comments :

The Karbon-F, -S and -W models only offer one Endourology mode (same side for all patients). The parameters with the termination « \_EL » are referring to the data of the Endourology mode. The parameters with termination « \_ER » are referring to the « Calibration » mode.
 Trendelenburg motion is only accessible in ENDOURO mode.

TMS 511 484 B March 2018

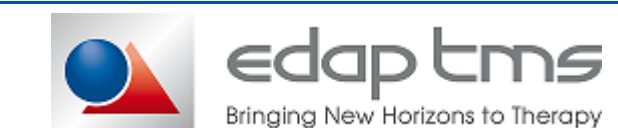

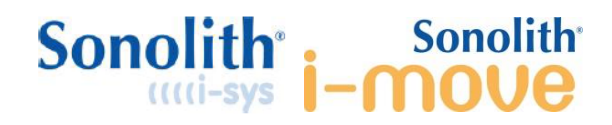

|               | KARBON-W2E            |     |       |                      |
|---------------|-----------------------|-----|-------|----------------------|
| MODE          | DATA                  | +/- | VALUE | COMMENT              |
|               | A_X_MIN_LITHO         | -   | 80    | Pange in X rb 100 mm |
|               | A_X_MAX_LITHO         | +   | 20    |                      |
|               | A_Y_MIN_LITHO         | -   | 110   | Panga in V r∖ 110 mm |
|               | A_Y_MAX_LITHO         | +   | 0     |                      |
| MODE          | A_Z_MIN_LITHO         | +   | 160   | Panga in 7 rb 170 mm |
|               | A_Z_MAX_LITHO         | +   | 330   |                      |
|               | A_X_0POS_LITHO        | -   | 35    |                      |
|               | A_Y_0POS_LITHO        | -   | 30    | "Zero" position      |
|               | A_Z_0POS_LITHO        | +   | 220   |                      |
|               | A_X_MIN_PR            | -   | 55    | Range in X ⇔ 100 mm  |
|               | A_X_MAX_PR            | +   | 45    |                      |
|               | A_Y_MIN_PR            | +   | 0     | Panga in V r∖ 110 mm |
|               | A_Y_MAX_PR            | +   | 110   |                      |
| MODE          | A_Z_MIN_PR            | +   | 160   | Panga in 7 rb 170 mm |
|               | A_Z_MAX_PR            | +   | 330   |                      |
|               | A_X_0POS_PR           | -   | 5     |                      |
|               | A_Y_0POS_PR           | +   | 30    | "Zero" position      |
|               | A_Z_0POS_PR           | +   | 220   |                      |
|               | A_X_MIN_EL            | -   | 245   | Pange in X r 345 mm  |
|               | A_X_MAX_ EL           | +   | 100   |                      |
|               | A_Y_MIN_ EL           | -   | 145   | Panga in V r 200 mm  |
|               | A_Y_MAX_ EL           | +   | 145   |                      |
|               | A_Z_MIN_ EL           | +   | 160   | Panga in 7 🔿 240 mm  |
|               | A_Z_MAX_ EL           | +   | 400   |                      |
|               | A_X_0POS_ EL          | -   | 5     |                      |
|               | A_Y_0POS_ EL          | +   | 0     | "Zero" position      |
|               | A_Z_0POS_ EL          | +   | 165   |                      |
|               | A_X_MIN_ER            | -   | 245   | Pango in V r 245 mm  |
|               | A_X_MAX_ ER           | +   | 100   |                      |
|               | A_Y_MIN_ ER           | -   | 145   | Bongo in V ⇒ 200 mm  |
|               | A_Y_MAX_ ER           | +   | 145   |                      |
|               | A_Z_MIN_ ER           | +   | 160   | Bongo in 7 r 240 mm  |
| MODE          | A_Z_MAX_ ER           | +   | 400   | Range III Z 🗸 240 mm |
|               | A_X_0POS_ ER          | -   | 35    |                      |
|               | A_Y_0POS_ ER          | +   | 0     | "Zero" position      |
|               | A_Z_0POS_ ER          | +   | 165   |                      |
| TRENDELENBURG | A_ANG_MAX             | +   | 14    | Angle Range ⇔ 28°    |
| SOFTWARE SPEC | A_AUTO_REPEAT_TMO_TBL | +   | 500   |                      |

#### Comments :

(1) Depending the orientation of the table, the Karbon-W2E is offering
2 configurations for ESWL : RIGHT or LEFT
2 configurations ENDOURO : RIGHT or LEFT

(2) Trendelenburg motion is only accessible in ENDOURO mode

TMS 511 484 B March 2018

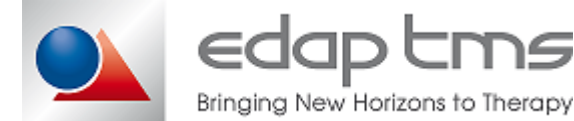

**DS** 

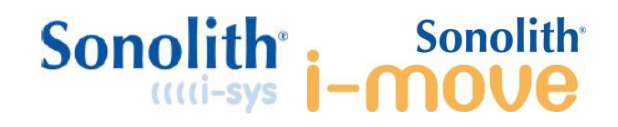

# 8 BEHAVIOR

## 8.1 Applicative behavior

According to selected mode, table behave differently

| Litho Modes                                                              | Endo-Uro Modes                              |
|--------------------------------------------------------------------------|---------------------------------------------|
| Always accessible                                                        | Accessible if initialized with service plug |
| Specific "0" home position for Lithotripsy.                              | Specific "0" home position for Endourology. |
| Narrow movement limits<br>(no collision with module shockwave generator) | Wide movement limits                        |
| Stone tracking mode<br>(1 step, pause then move at low speed)            | Move continuously at high speed             |
| Trendelberg movements disabled                                           | Trendelberg movements enabled               |

Whatever functioning mode, some functions are restricted if specific position is not reach:

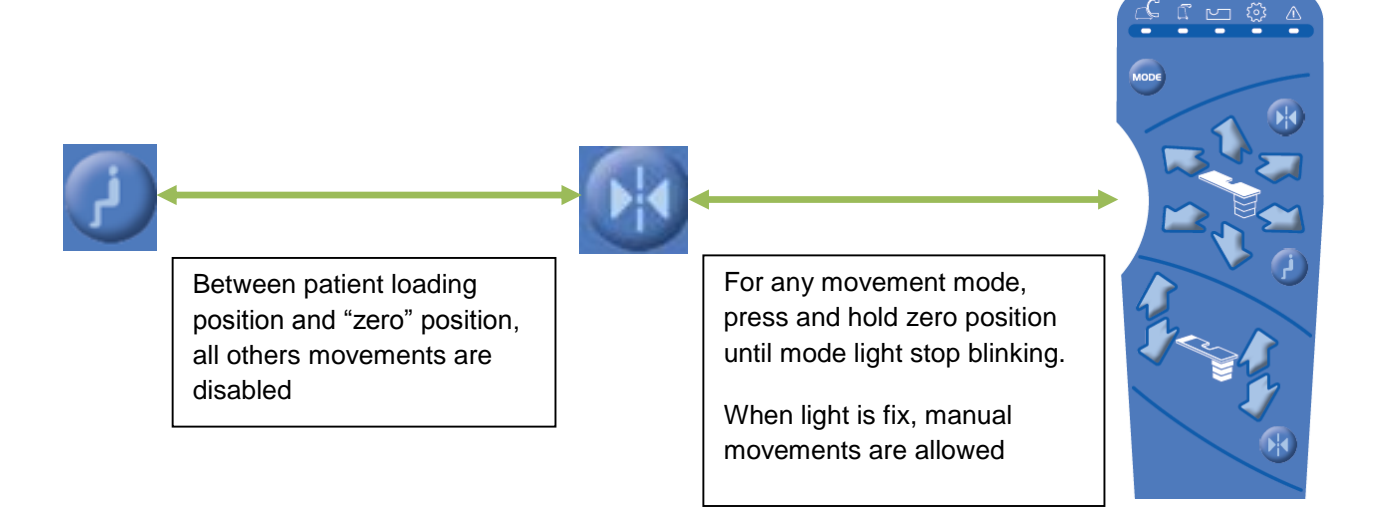

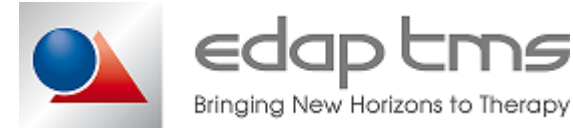

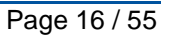

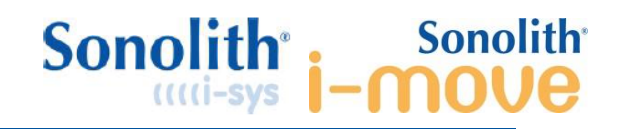

# 8.2 Table Initialization

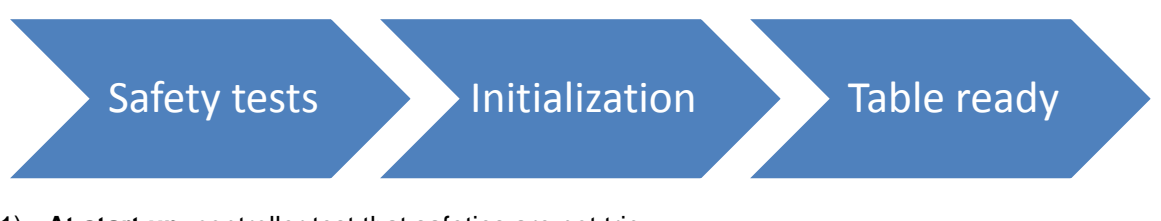

## 1) At start up, controller test that safeties are not trip:

- Internal E/S
- External E/S + A/C (from module or maintenance plug)

#### If one safety is trip (active safety = close wire = Good)

- System wait for user to check safeties
- Communication with module is not activated.
- > Error code display on remote controller (blinking light):

If no safety is trip system go to next step

## 2) Initialization start

- Remote lights turn off.
- System check program and EEPROM integrity (CRC test).
- System reload coders position from memory.

## 3) When initialization is finished, table is ready:

- Communication with module start.
- Remote controller is activated (blinking light).

## 8.3 Table power off

- 1) When table is switched off, 24Vdc power supply of table controller drop
- 2) Controller power is sustained few seconds by large capacitor
- 3) When power drop is detected, controller store coder position into EEPROM.

# 8.4 Internal diagram

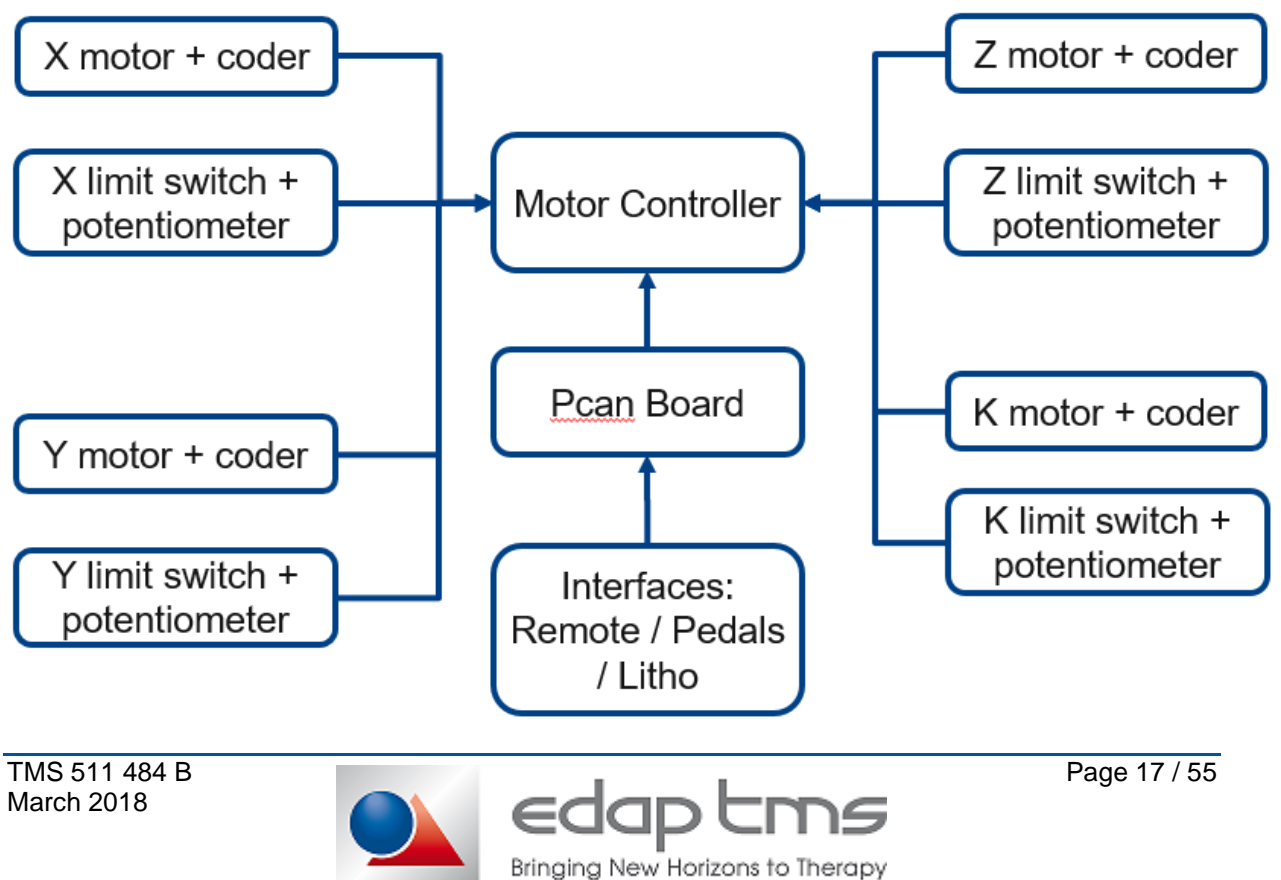

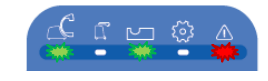

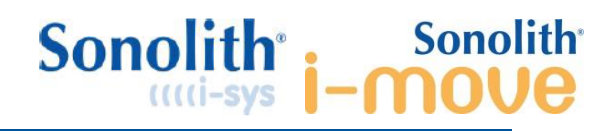

# 9 SERVICING

# 9.1 "Zero Litho" position setting with I-Sys

Prerequisites: System must be connected to a started logged in maintenance hospital and initialized I-Sys treatment module.

Requested tool:

|                                  | i-move     | i-sys      | Picture |
|----------------------------------|------------|------------|---------|
| Calibration plate                | TMS 230847 | TMS 230847 |         |
| F2 simulator with<br>membrane    | TMS 236466 | TMS 235999 |         |
| F2 simulator<br>without membrane | TMS 238186 | TMS 238187 |         |

- 1) According to F2 simulator used, empty shockwave generator and remove membrane holder and electrode.
- 2) Set table to "Zero Litho" position then move upward 20mm.
- 3) Set generator to treatment then 0° position.
- 4) Remove cushion on tabletop.
- 5) Install F2 simulator on shockwave generator.
- 6) Install Calibration plate on tabletop as see below.

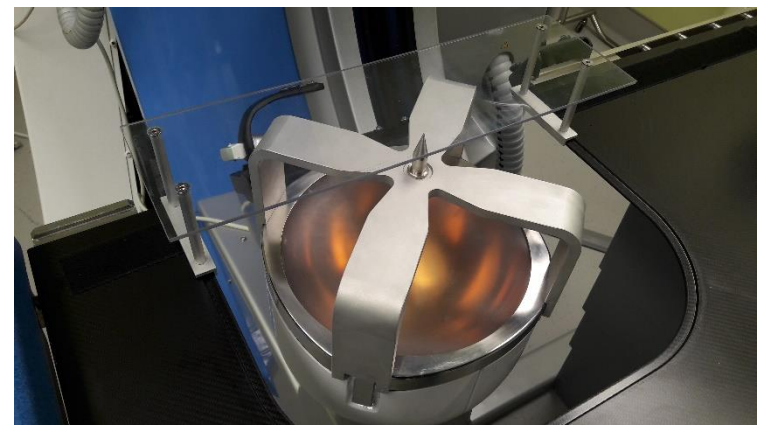

7) Move table on Z axis until the F2 simulator almost touch acrylic plate.

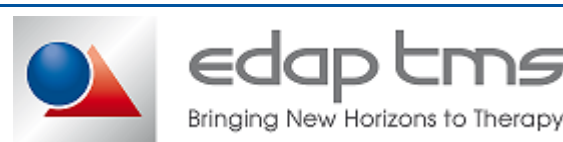

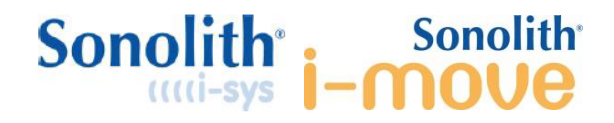

8) Move table on X and Y axis to align acrylic plate mark on the F2 simulator tip as see below.

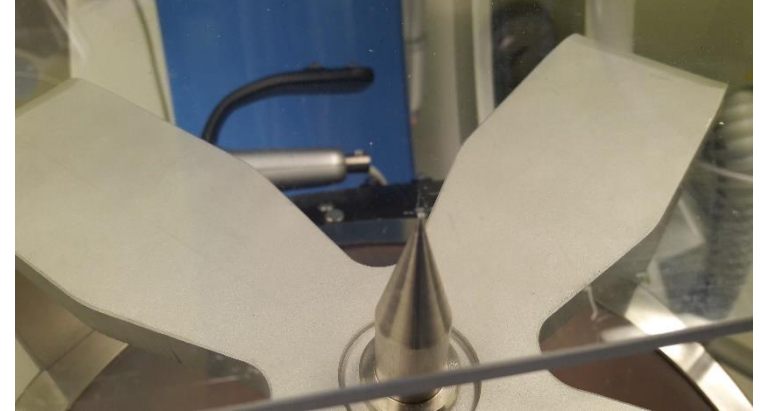

- 9) On I-Sys module, go in "Settings" tab then press "Technical Files".
- 10) Enter password provided during technical training.
- 11) Go in "TBL Config" page
- 12) Check that correct Karbon type and offset are correctly set.

| EP config TBL c    | config U/S Localisation config | Generator     | Imaging                          |
|--------------------|--------------------------------|---------------|----------------------------------|
| Version:           | V 1.15                         | Button Au     | uto Repeat: 120 ms [ 100 ; 800 ] |
| Motors             |                                |               | Karbon type / offset             |
|                    | Min Max<br>X -45.0 mm 45.0     | mm            | ○ F ○ M ○ W                      |
| Table              | Y -40.0 mm 40.0                | mm            | Offset (mm)                      |
|                    | 2 100.0 mm 245.0               | mm            | Save Type/Offset                 |
| Zero position sett | tings —                        |               |                                  |
| 🔿 Litho 7          | O Ende                         | Urology       | 🔿 Praktis                        |
|                    | Save                           | Position      |                                  |
|                    | Current Zero p                 | osition X= ?, | Y= ?, Z= ?                       |

- 13) In the "Zero position settings" box, select "Litho 7" mode.
- 14) Press "Save Position" and valid all confirmation popup.
- 15) Quit windows pressing "Ok" to save change
- 16) Power off the table, wait 30 seconds then power on.
- 17) Remove Calibration plate.
- 18) Go to "patient loading" position
- 19) Go to "zero litho" position
- 20) Install calibration plate, F2 simulator tip should match with acrylic plate' mark. If not restart process from step 7).
- 21) Move table to software limits on all axis, no collision should occur. If not restart process from step 7).
- 22) Perform all necessary actions to set system back in applicative mode (install cushion, electrode etc...).

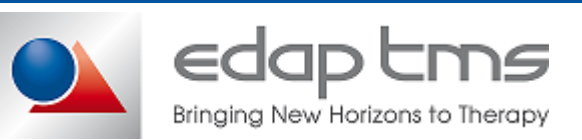

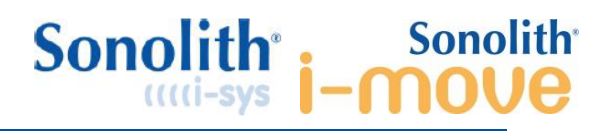

# 9.2 Table calibration

<u>Warning</u>: during calibration, table reach its mechanical limits, mind table movements and watch for possible collision, during Trendelbreg movement calibration, table top will reach important tilt, mind to not left any material on table top to prevent any damage.

Karbon table includes potentiometers presents on each axis. Potentiometers provide an extra safety check of table position at all times. A gap of 4mm in standby and 8mm during movement is permitted (due to potentiometer random winding/unwinding).

For this, it is necessary to calibrate potentiometers/coder comparison curve. This curve that fit real behavior is computed with 11 points (2 for limit switches position, 9 in between).

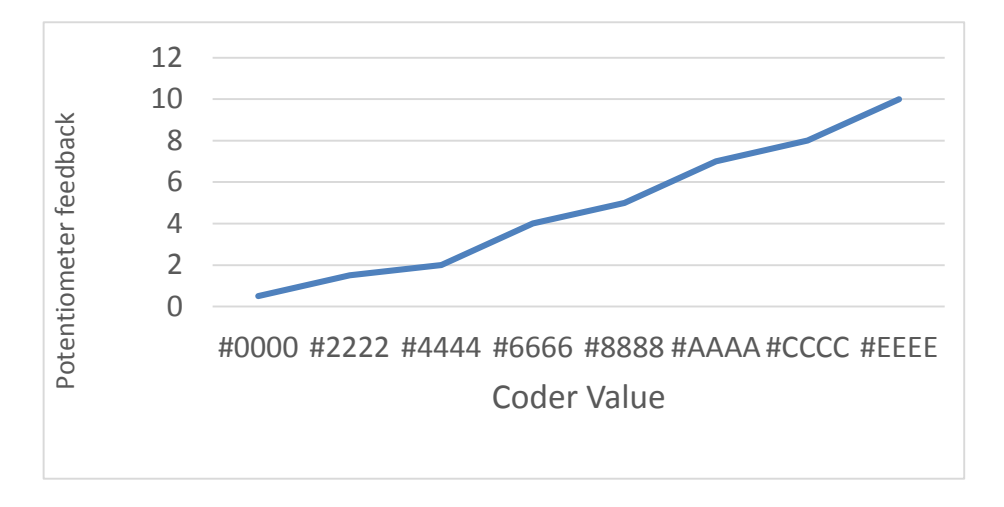

When first turned on, a change of electronic card or if this has never been successfully completed, the LED numbers 1, 4 and 5 on the remote, flashed to report this default.

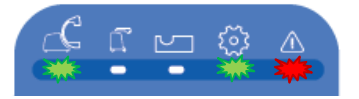

In this case, press the 'Service' button on the top of the table, between connector on the remote control and the emergency stop button to continue. The LED 'Litho7 (#1)' flashes.

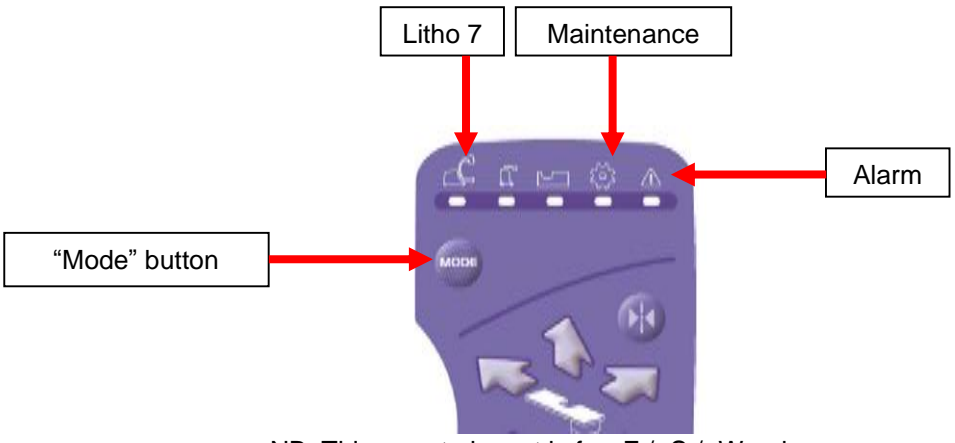

NB: This remote layout is for -F / -S / -W only.

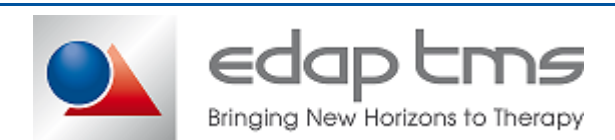

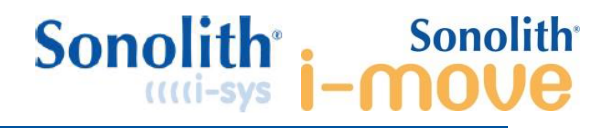

Step One: Set calibration mode;

- Press and hold "Service button" then on the remote press once "Mode" button.
- When LED #4 flash slowly release "Service" button.

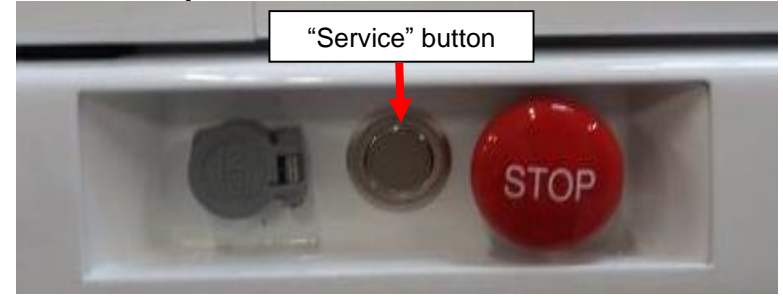

#### Step Two: Axis calibration

- 1) Press and hold "Service" button then on remote press and hold any button (+ or -) of this axis.
- 2) When table start moving, release "Servce" button, <u>keep movement button pressed during</u> the whole movement sequence.
- 3) Table move first to lower limit switch, then pause to memorize coder and potentiometer value.
- 4) Table move one step, then pause to memorize coder and potentiometer value.
- 5) Step process is repeated 9 times.
- 6) Table reach then upper limit switch, then pause to memorize coder and potentiometer value.
- 7) Table move to final position, movement button can be release safely.
- 8) With memorized coder and potentiometer value, system compute calibration' curve that fit the most to real behavior.

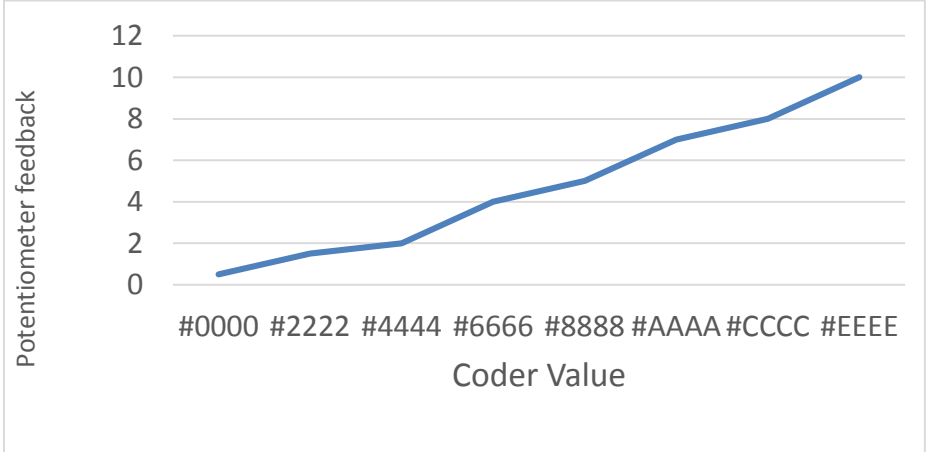

*Step Three:* Repeat for all axes of the table (X,Y, Z and the 2 tredelenburgs).

When the LEDs status change from quick blinking to slow blinking, the axis is correctly calibrated.

If there is anything wrong during the calibration process, LED status won't be slow and only this axis is in default

*Step Four:* Restart the table: it must initialize without error, only #1 LED flashes.

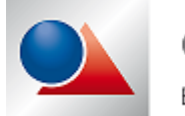

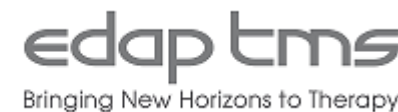

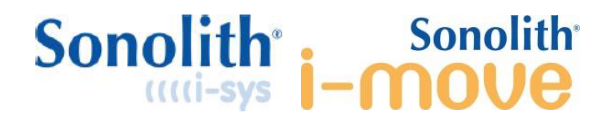

## 9.3 Software upload

Step One: PCAN Preparation. Table is OFF.

- Be sure that the alimentation of PCAN is plug.
- Toggle switch on PCAN to the right.
- Plug a USB cable on PCAN.

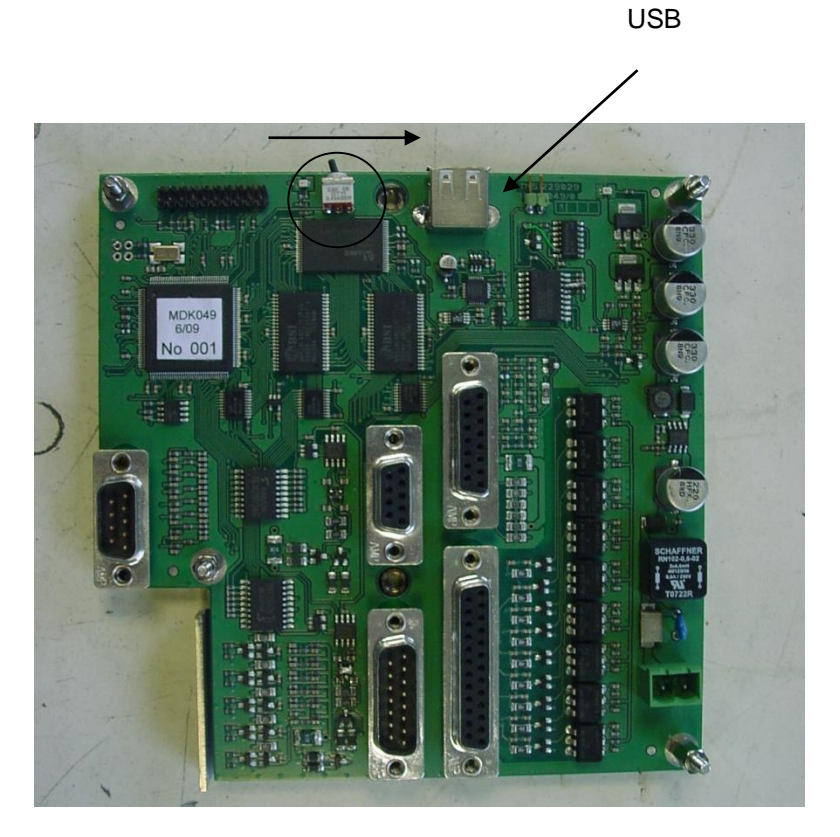

Step Two: Software upload.

- Connect the table communication cable to the I-Move and start both modules.
- If you are using the I-Move to do the upload, go to the Admin mode and disconnect the MEP USB cable to avoid any conflict with the COM port.

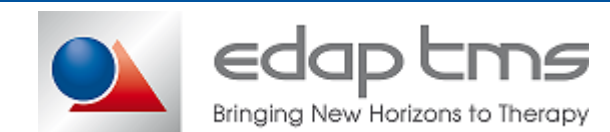

## Start "LPC2000 Flash utility".software

| S LPC2000 Flash Utility                                                                                                    |                                                                                                    |                                                                                              |
|----------------------------------------------------------------------------------------------------|----------------------------------------------------------------------------------------------------|----------------------------------------------------------------------------------------------|
| File Buffer Help                                                                                                    | PC2000 Flash Utility                                                                                                    | /2.2.0                                                                                       |
| Flash Programming       Filename:         E:\Install TBL\U10\Table-U10.hex          Upload to Flash       Execute Code after Upload         Compare Flash       Manual Reset | Erase / Blank<br>Blank Check<br>Erase<br>Erase<br>Erase<br>Erase<br>Erase<br>Erase<br>Erase<br>Erase<br>Erase<br>Erase<br>Erase | Communication<br>Connected To Port:<br>CDM1:<br>Use Baud Rate:<br>38400<br>Time-Out [sec]: 2 |
| Device: LPC2232  Rea XTAL Freq. [kHz]: 14746 Device                                                                                                    | d Part ID:<br>9 ID Boot Loader ID:                                                                                              | Use DTR/RTS<br>for Reset and<br>Boot Loader<br>Selection                                     |

#### In <u>Communication</u>:

Go to 'Device Manager' and check the COM Port number associated to the line called "SiliconLab..."

On LPC2000 software, select this COM port number. Set "Use baud rate" to 38400.

- In <u>Device</u>:

Select LPC2292 and a frequency of 14746.

- In Flash Programming:

Select the .hex file to download on the software folder:

- For all tables except W2E: Install TBL\U10\Table-U10.hex
- For the W2E table <u>only</u>: Install TBL\U10D\_W2E/Table-U10D.hex
- Turn OFF and back ON the table.
- Wait 30s and then, click on 'Read Device ID'. On the bottom left, the message 'Read part ID successfully' should appears.
- Click on 'Upload to flash'. Click 'OK' on the next popup window.
- A blue bar graph indicates the progress of download. Once the upload finish, a successful message will indicated it at the bottom left.
- Switch OFF the table.
- Toggle switch on PCAN to the left position.
- Unplug the USB cable.
- Turn back ON the table and close LPC2000.
- Start applicative interface, go to Level 1, Maintenance the EEPROM tab click on "Read TBL InitStatus"
- Check version number is display and no error reported.

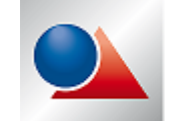

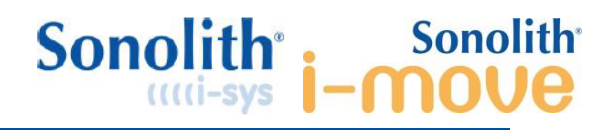

## 9.4 EEPROM data managment

For litho mode limit change, follow the procedure in section "Zero Litho" position setting with I-Sys. <u>For experts user only.</u> Check that there is no collision with module or peripheral after any change.

## 9.4.1 Explanation about EEPROM names

EEPROM name explain in the shortest way role of associated value:

i.e. A\_X\_MIN\_L7 : X axis, MINimum software limit position, L7 Isys mode.

## Axis can be: X, Y or Z.

Limit position can be: MINimum, MAXimum or OPOS (center).

Mode can be (according table configuration) : **L7** (ESWL with I-Sys), **PR** (ESWL with Praktis), **EL** (Endo-Uro with I-Sys or Endo-Uro Left side with 2E type), **ER** (Calibration or Endo-Uro Right side with 2E type)

A\_REFRESH\_TBL\_DATA = Reload EEPROM values in working memory

## 9.4.2 Restore default values

- 1) Initialize table and connect it to the treatment module.
- 2) On treatment module login into maintenance hospital then go into "Settings".
- 3) Press on "Maintenance" and enter level 1 password (provided during technical training only).
- 4) Go in "EEPROM" (or "TBL EEPROM" for I-Move standard).
- 5) Press on "Init EEPROM TBL"
- 6) To reload EEPROM value in working memory:
  - Power OFF the table at least 30 seconds then power ON. or
  - Select A\_REFRESH\_TBL\_DATA in dropdown box and press "Read EEPROM TBL".

|                     | MAINTENANCE |               |           |                    | No o              | ommunicatio | n error    |                                     |
|---------------------|-------------|---------------|-----------|--------------------|-------------------|-------------|------------|-------------------------------------|
| nk MEP digital 1/0  | TBL 1/0 M   | EP analog 1/0 | C-Arm     | TBL Movement       | Generator         | Visio Track | EEPROM     | Other Cmd                           |
| Ep                  |             |               |           | TBL                |                   |             |            | Reconstruction of the second second |
| A CENTRALP MEP VE   | RSION       |               | ~         | AX                 | MIN LITHO         |             |            | ~                                   |
| [                   |             | -             |           | A_X.               | MEN_LITHO         |             |            | -                                   |
| Read                | EEPROM MER  |               |           | A_X_<br>A Y        | MAX_LITHO         |             |            |                                     |
| EDDUM Values        |             |               | 1         | A Y                | MAX_LITHO         |             |            |                                     |
|                     |             |               | _         | A_Z                | MAX_LITHO         |             |            |                                     |
| Rebuilt value       |             |               |           | Re A Y             | OPOS_LITHO        |             |            |                                     |
|                     |             |               |           | ÂX                 | MIN_PR            |             |            |                                     |
| Char value          |             |               |           |                    | MIN_PR            |             |            |                                     |
| Short value         |             |               |           | she A_Z_           | MAX_PR<br>MIN_PR  |             |            |                                     |
|                     |             |               |           | A_2<br>A_X         | MAX_PR<br>0P05_PR |             |            |                                     |
| Float value         | 1           |               |           | Ho: A_Y_<br>A Z    | OPOS_PR           |             |            |                                     |
| Int, Long value     |             |               |           |                    | MIN_EL            |             |            |                                     |
|                     |             |               |           | AY                 | MIN_EL            |             |            | ~                                   |
| Date value          |             |               |           | Date valu          | e                 |             |            |                                     |
|                     |             |               |           |                    |                   | -           |            |                                     |
| Init EEPROM MEP     | Save EEPROM | Restore       | EEPROM    | Ini                | EEPROM TEL        |             |            |                                     |
|                     |             |               |           |                    |                   |             |            |                                     |
|                     |             |               |           |                    |                   |             |            |                                     |
| Read MED In         | #Ctatue     |               | Re        | ad TDL InitChature | l l               |             | and IUM1 W | er ion                              |
| New TRP II          | er status   |               | -         | er me neuroren     | J                 | Ľ           |            | N HOIT                              |
|                     |             |               |           |                    |                   |             |            |                                     |
|                     |             |               |           |                    |                   |             |            |                                     |
|                     |             |               |           |                    |                   |             |            |                                     |
|                     |             |               |           |                    |                   |             |            |                                     |
| unknown init status |             | Una           | nown init | status             |                   | Unknown     |            |                                     |
|                     |             |               |           |                    |                   |             |            |                                     |
|                     |             |               |           |                    |                   |             |            |                                     |
| L                   |             |               |           |                    |                   |             |            |                                     |
| IHM2 CRC Value:     | BA31        |               |           |                    |                   |             |            |                                     |

7) Perform "zero litho" setting as described in section "Zero Litho" position setting with I-Sys.

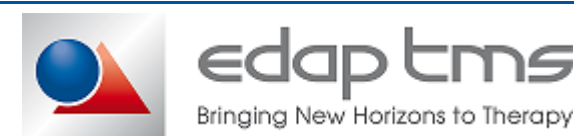

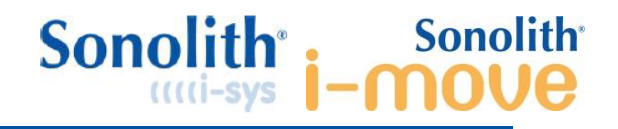

## 9.4.3 Customize EEPROM value

- 8) Initialize table and connect it to the treatment module.
- 9) On treatment module login into maintenance hospital then go into "Settings".
- 10) Press on "Maintenance" and enter level 2 password (provided during technical training only).
- 11) Go in "**EEPROM**" (or "**TBL EEPROM**" for I-Move standard).
- 12) Select in the dropdown box value to be customize.

|      | MAINTENANCE         |              |                |           | No communication error |                    |             |             |                 |
|------|---------------------|--------------|----------------|-----------|------------------------|--------------------|-------------|-------------|-----------------|
| ink  | MEP digital 1/0     | TBL I/O      | MEP analog 1/0 | C-Arm     | TBL Movement           | Generator          | Visio Track | EEPROM      | Other Cmd       |
| MEP  |                     |              |                |           | TBL                    |                    |             |             | hannakaranakara |
|      | A CENTRALP MEP      | VERSION      |                | ~         | AX                     | MIN LITHO          |             |             | ~               |
|      |                     |              |                | - 100     | A_X_                   | MEN_LITHO          |             |             | -               |
|      | R                   | ead EEPROM   | MEP            |           | A_X_<br>A_Y            | MAX_LITHO          |             |             |                 |
| EEPR | IOM Values          |              |                | 1         | A_Y_                   | MAX_LITHO          |             |             |                 |
|      | -                   |              |                | _         | A_Z                    | MAX_LITHO          |             |             |                 |
| Rebu | ulit value          |              |                |           | Re A_Y                 | OPOS_LITHO         |             |             |                 |
|      |                     |              |                |           | Â.X.                   | MIN_PR             |             |             |                 |
| Cha  | r value             |              |                |           | Chu A_Y                | MIN_PR             |             |             |                 |
| Sho  | irt value           |              |                |           | Shc A_Z_               | MIN_PR             |             |             |                 |
|      |                     | -            |                |           | A_Z_<br>A_X_           | OPOS_PR            |             |             |                 |
| Floa | it value            |              |                |           | Ho: A_Y_<br>A_Z_       | opos_pr<br>opos_pr |             |             |                 |
| Int, | Long value          |              | 1.0            |           | Int A_X_               | MIN_EL<br>MAX_EL   |             |             |                 |
|      |                     | -            |                |           | A_Y_                   | MIN_EL             | -           |             | ~               |
| Dat  | e varie             |              |                |           | Date yau               | •                  |             |             |                 |
|      | -                   | Come Filme   |                | FEDROLA   |                        |                    | 1           |             |                 |
| Inst | EEPKUMIMEP          | Save EBPK    | Curri Restore  | EEPRUM    |                        | EEPROM IBL         |             |             |                 |
|      |                     |              |                |           |                        |                    |             |             |                 |
|      |                     |              |                |           |                        |                    |             |             |                 |
|      | Read MB             | P InitStatus |                | Re        | ad TBL InitStatus      | ]                  |             | Read IHM1 W | ersion          |
|      |                     |              | 1              |           |                        | 1                  |             |             |                 |
| Г    |                     |              |                |           |                        |                    |             |             |                 |
|      |                     |              |                |           |                        |                    |             |             |                 |
|      |                     |              |                |           |                        |                    |             |             |                 |
| U    | inknown init status | 5            | Uni            | nown init | status                 |                    | Unknown     |             |                 |
|      |                     |              |                |           |                        |                    |             |             |                 |
|      |                     |              |                |           |                        |                    |             |             |                 |
|      |                     |              |                |           |                        |                    |             |             |                 |
| L    |                     |              |                |           |                        |                    |             |             |                 |

- 13) Press "Read EEPROM TBL" to display current item value; write it down to have backup value.
- 14) Enter new value in the dedicated box.
- 15) Press "Write" button.
- 16) Repeat from step 5 for all necessary values
- 17) To reload EEPROM value in working memory:
  - Power OFF the table at least 30 seconds then power ON. or
  - Select A\_REFRESH\_TBL\_DATA in dropdown box and press "Read EEPROM TBL".
- 18) Check by reading that change has been save
- 19) Check with the table movements that changes are applied and there is no collision.

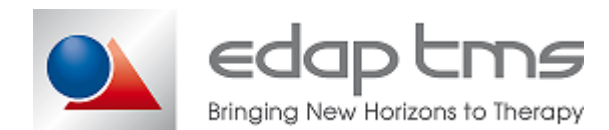

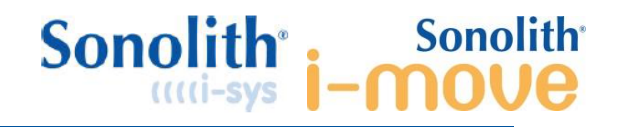

## 9.5 Covers removal

For X and Y axis access, remove cover 01, 02 and 03 (mind interface plate)

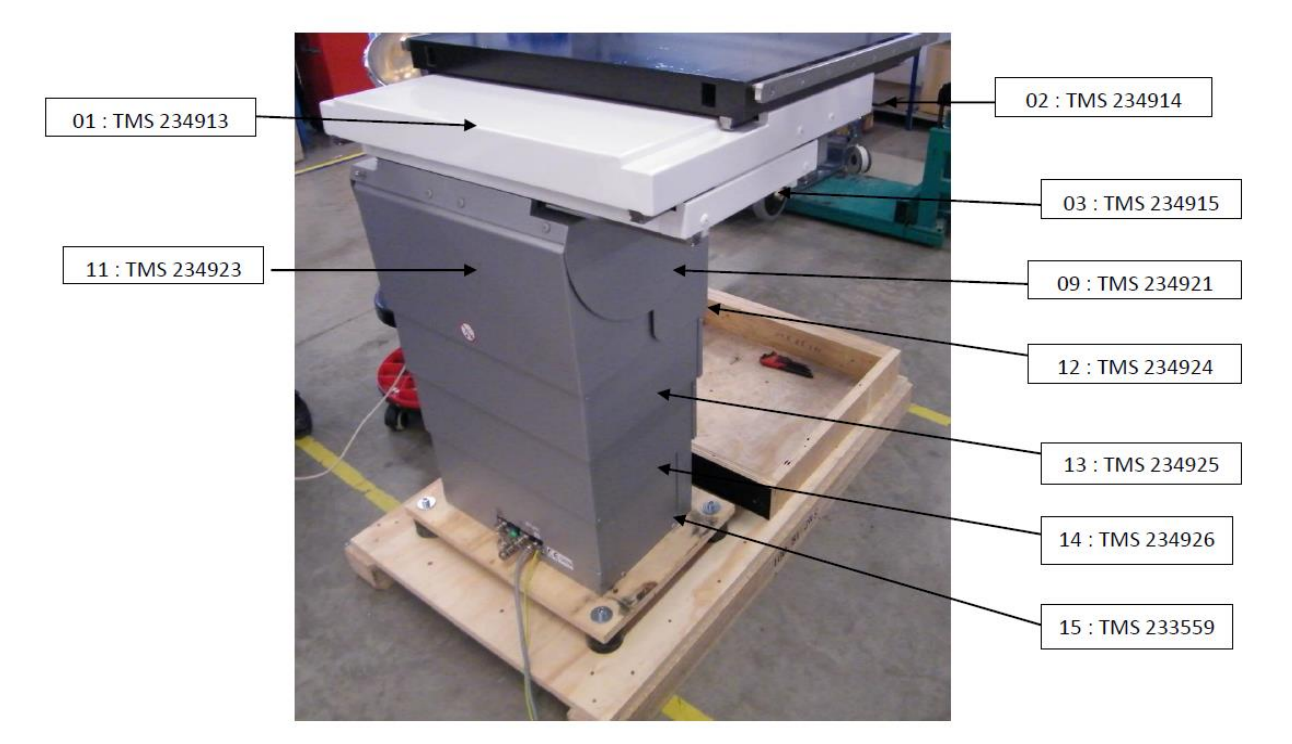

For controllers and power supply: remove cover from up to down:

- 09 (2 sides)
- 11 and 12 (mind recoil springs)
- 13, 14 and 15 (6 screws for closing panels) 2 screws for holding to frame.

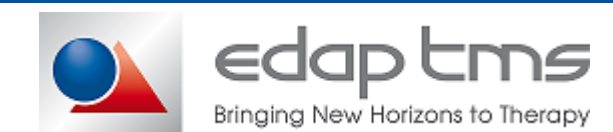

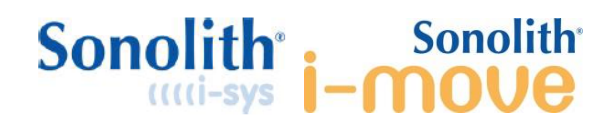

## 9.6 Karbon plate removal

Required manpower: 3 persons for sliding table top off.

1) Remove 2 screws holding front cover and slide it away.

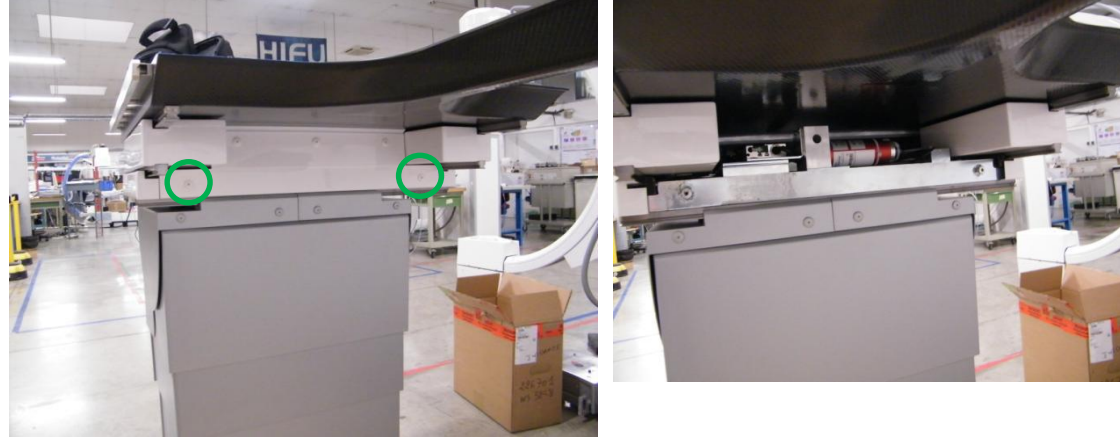

2) Remove 4 screw holding side covers and slide them away.

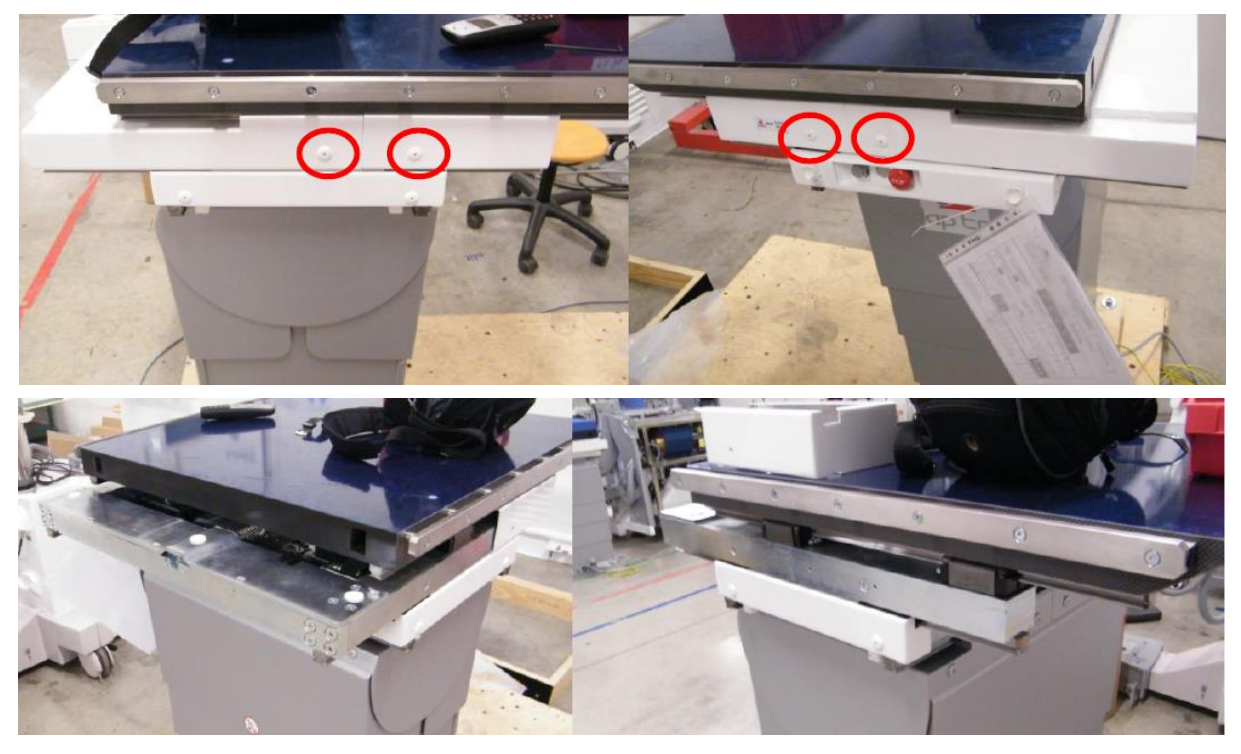

3) Recover from the side cover plastic bag containing linear bearing' wedges.

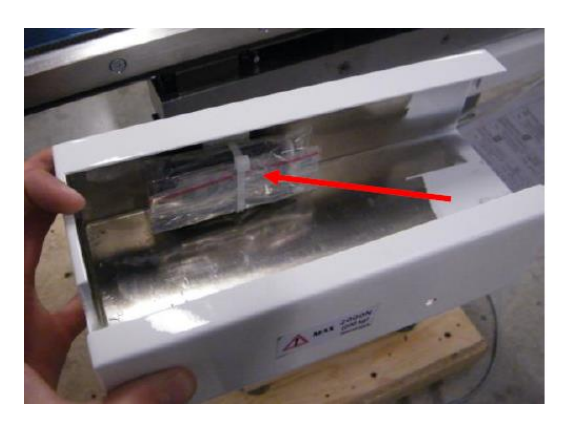

TMS 511 484 B March 2018

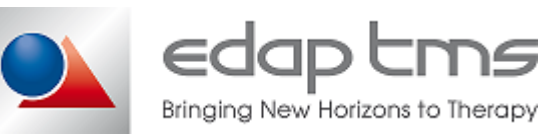

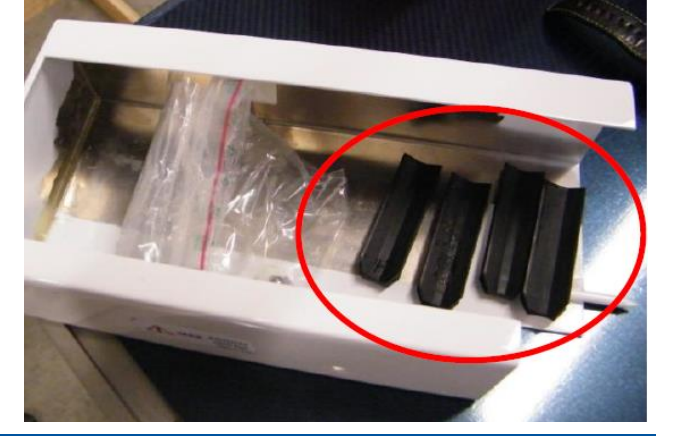

5

Page 27 / 55

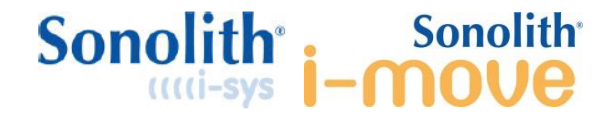

4) Remove 2 screws connecting table top to driving belt.

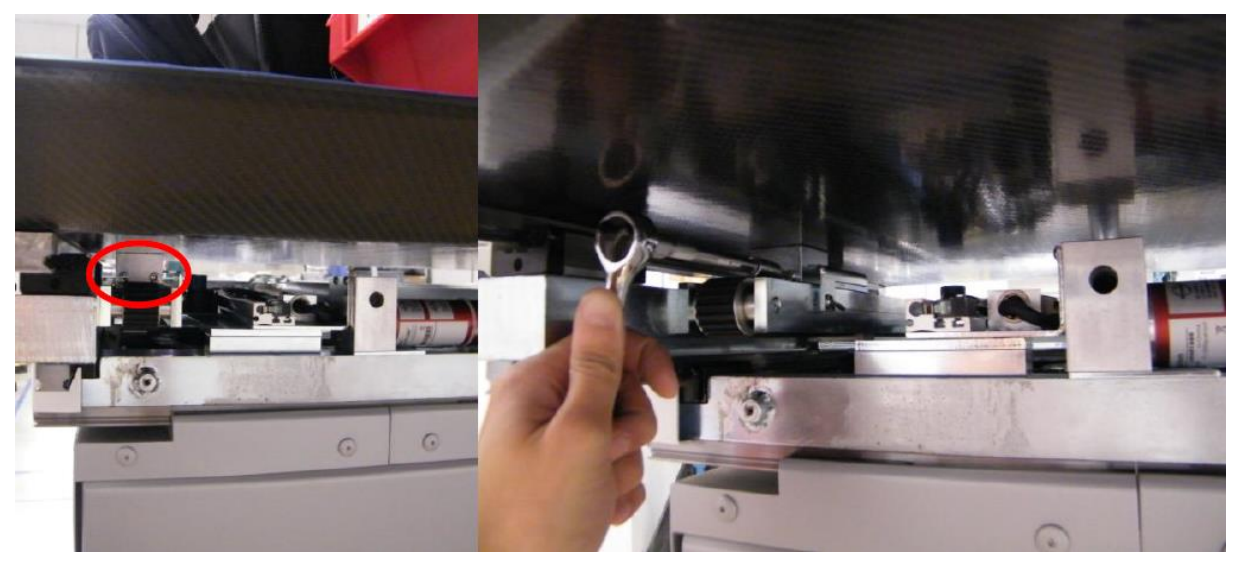

5) Remove connector (filler plate detector) and remove screw of drag chain.

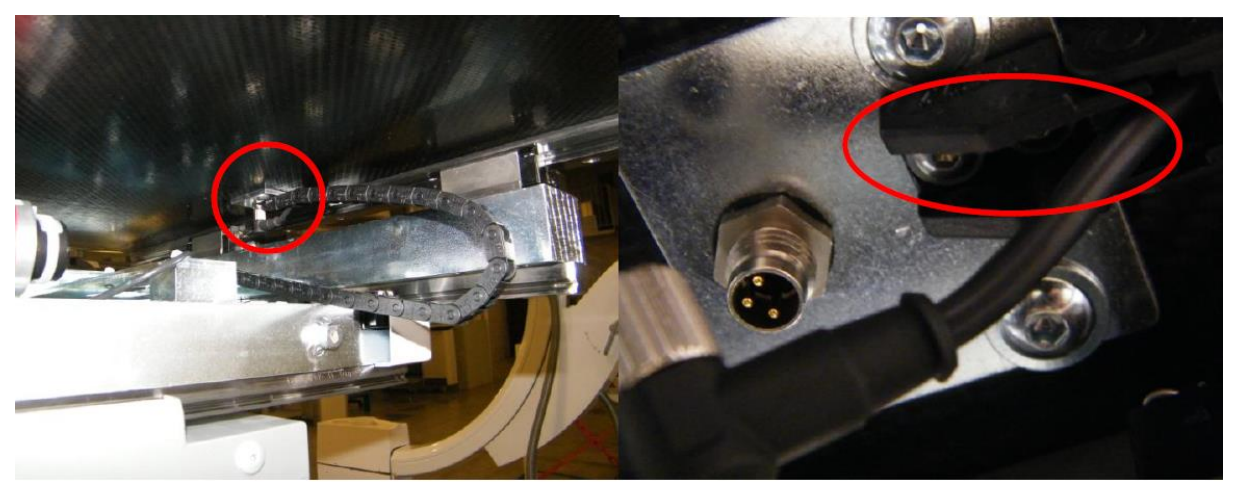

6) <u>/!</u> Be carefull, table top is fragile and expensive handle it with care. Mind when pushing it off the seconde set of linear bearings. <u>/!</u>

While 2 Persons pull tabletop from the front 1 person set wedges into linear bearings (to avoid ball loss), secure wedges with tape for long time manipulations.

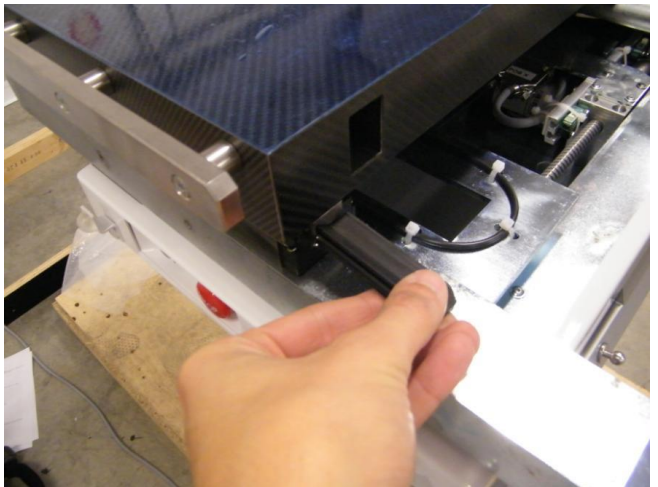

7) Follow instrucion backward to install karbon plate.

TMS 511 484 B March 2018

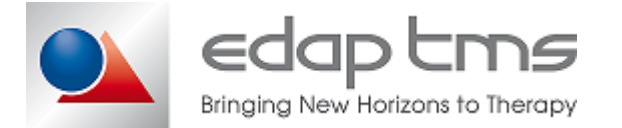

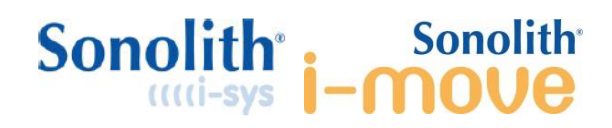

## 9.7 Motor controller removal

- 1) Turn off table and disconnect it from main and treatment module.
- 2) Remove lower cover as see in section Covers removal.
- 3) Remove all connectors

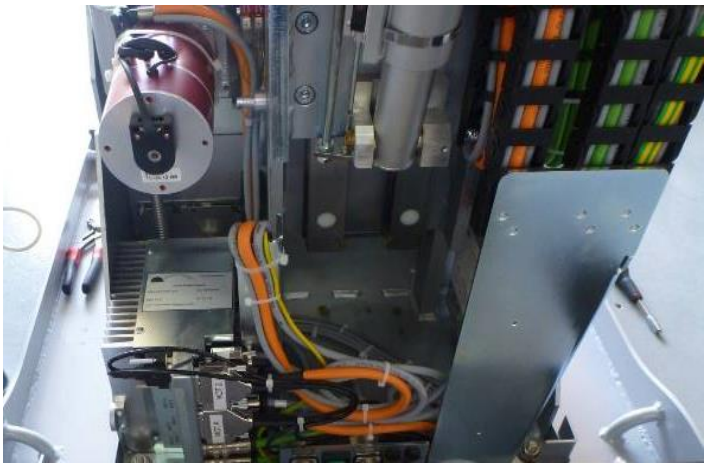

4) Remove 2 screw holding controller.

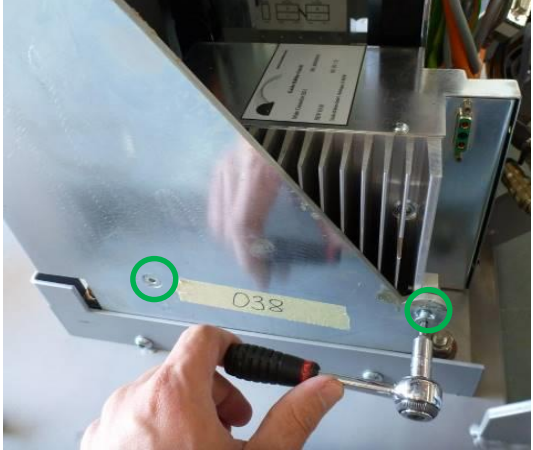

- 5) Follow instruction backward to install new controller. Mind connector labels match with connector layout on motor controller cover.
- 6) and "Zero Litho" position setting.

Reminder: Respect connector order on motor controller (system is not foolproof)

- Right side, rear line, connector from bottom to top: pos K, pos Y, Pos Z, Pos X, CAN.
- Right side: front line, connector from bottom to top: Mot X, Mot Y, Mot K, Mot Z.
- Left side: Power Input.

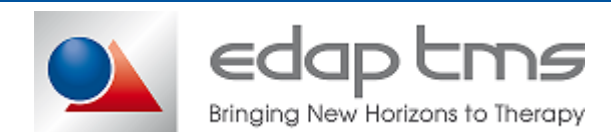

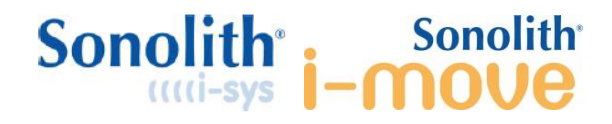

## 9.8 PCAN board removal

- 1) If possible, start treatment simulation and move table to upper limit.
- 2) Turn off table and disconnect it from main and treatment module.
- 3) Remove lower cover as see in section Covers removal.

# 9.9 If PCAN board is not easily reachable, perform Karbon plate removal

Required manpower: 3 persons for sliding table top off.

- 8) Remove 2 screws holding front cover and slide it away.
- 9) Remove 4 screw holding side covers and slide them away.
- 10) Recover from the side cover plastic bag containing linear bearing' wedges.
- 11) Remove 2 screws connecting table top to driving belt.
- 12) Remove connector (filler plate detector) and remove screw of drag chain.
- 13) <u>/!</u> Be carefull, table top is fragile and expensive handle it with care. Mind when pushing it off the seconde set of linear bearings. <u>/!</u>
   While 2 Persons pull tabletop from the front 1 person set wedges into linear bearings (to avoid ball loss), secure wedges with tape for long time manipulations.
- 14) Follow instrucion backward to install karbon plate.

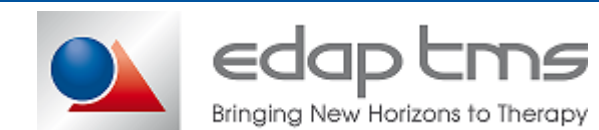

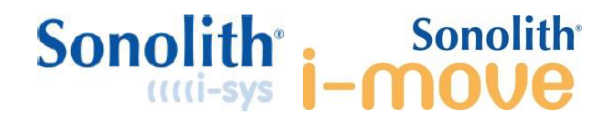

- 4) Motor controller removal and go to step 7.
- 5) If PCAN board is easily reachable, remove 2 screws holding motor controller.

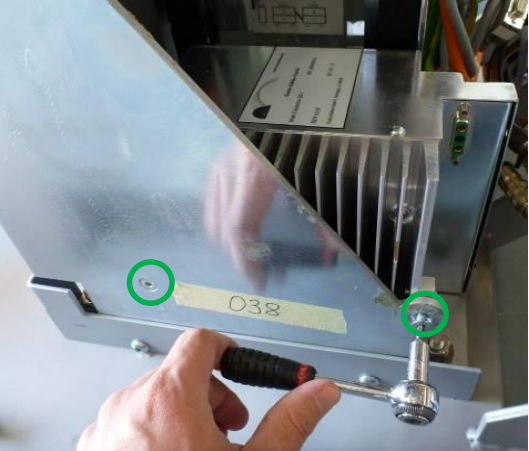

- 6) Pull motor controller as far as possible to ease the access to PCAN board.
- 7) Remove all connectors on PCAN board.

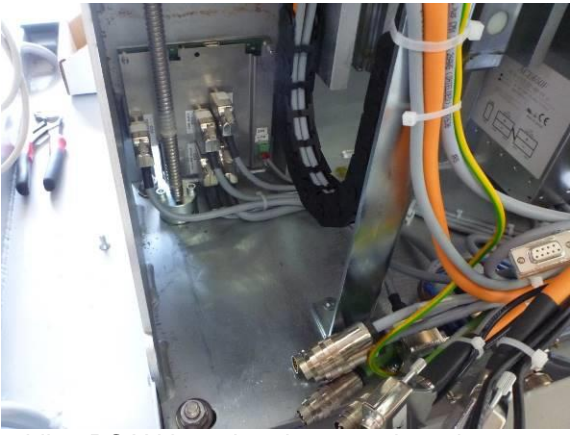

8) Remove 2 screws holding PCAN board and remove board.

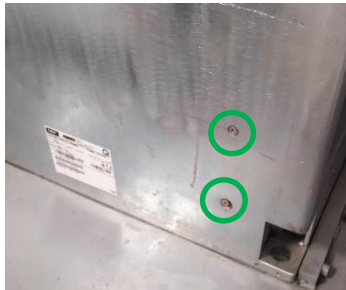

- 9) Follow instruction backward to install new PCAN. Mind connector labels match with connector layout on motor controller cover.
- 10) and "Zero Litho" position setting.

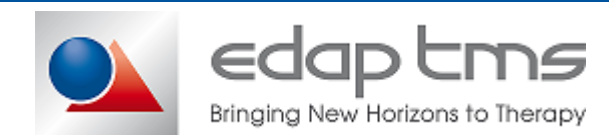

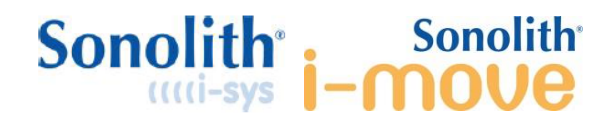

## 9.10 Checking filler sensor on W2E type

To use this procedure we need the table, the table remote control and communication cable cap.

We will check the answer of the sensor in two points:

- On the control panel to check the cable between control panel and the sensors.
- On the mother board to check the cable between the mother board and the control panel.

#### Step One: Check from sensor on control Panel

Turn on the table, choose endo-uro mode, make a zero position (solid green light). Place the table at the maximum high and left. Switch off the table.

1) Remove panels #1 #2 and #3.

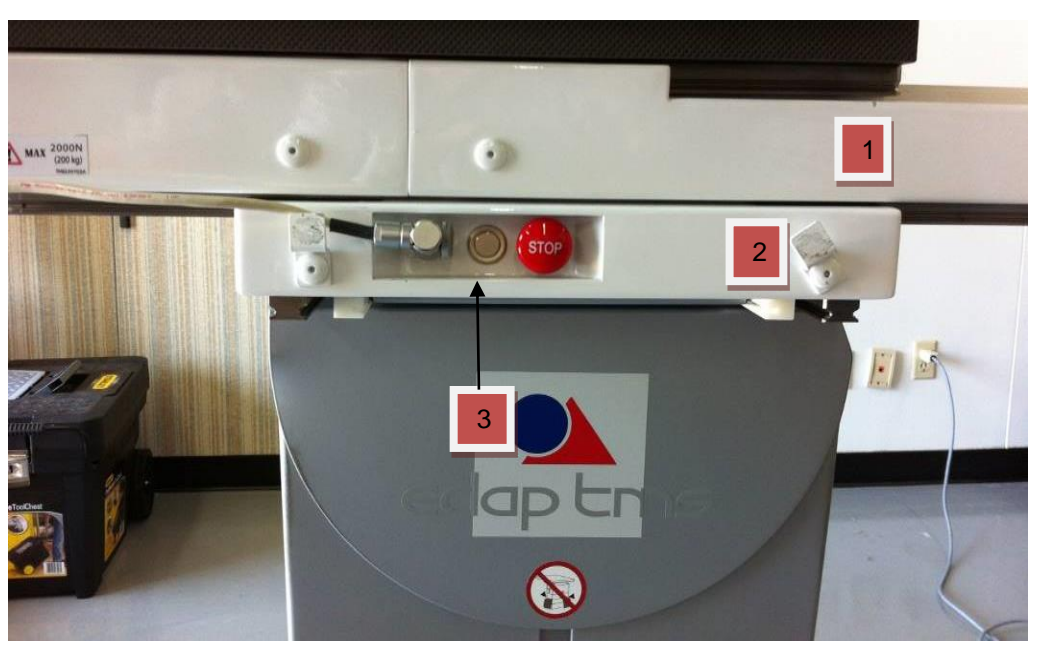

2) Disconnect cables #4, remove 2 screws #5 to pull assembly out then plug back cables #4

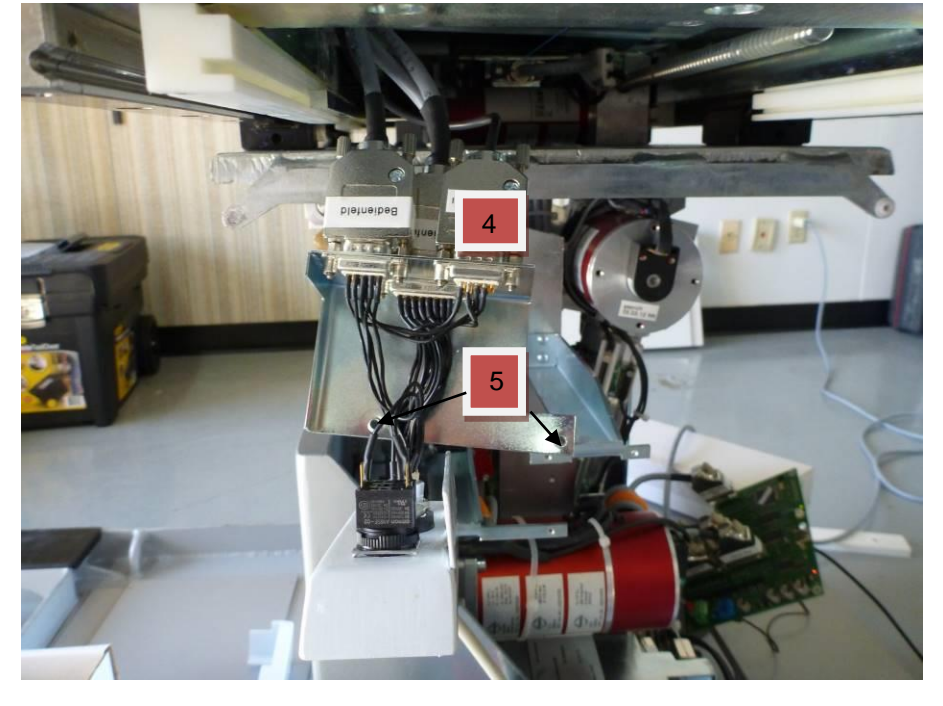

TMS 511 484 B March 2018

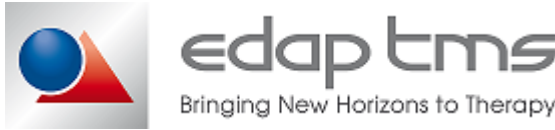

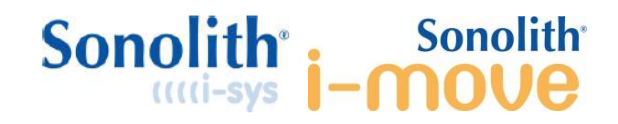

3) Check voltage according to filler position and sensor activation according to the table below.

| Sensor Connector | Left insert | Right<br>insert | Voltage<br>between<br>pin 1 and<br>3 | Voltage<br>between<br>pin 2 and<br>4 | Troubleshooting                                                                            |
|------------------|-------------|-----------------|--------------------------------------|--------------------------------------|--------------------------------------------------------------------------------------------|
| Disconnected     | in          | in              | 7V                                   | 7V                                   | <ul> <li>mother board</li> <li>Cable between mother board<br/>and control panel</li> </ul> |
| Connected        | in          | in              | 7V                                   | 7V                                   | <ul> <li>Cable between sensor to<br/>control panel</li> <li>Sensors</li> </ul>             |
| Connected        | in          | out             | 7V                                   | 0V                                   | <ul> <li>Cable between sensor to<br/>control panel</li> <li>Right sensor</li> </ul>        |
| Conected         | out         | in              | 0V                                   | 7V                                   | <ul> <li>Cable between sensor to<br/>control panel</li> <li>Left sensor</li> </ul>         |
| Connected        | out         | out             | 0V                                   | 0V                                   | <ul> <li>Cable between sensor to<br/>control panel</li> <li>Sensors</li> </ul>             |

*Step Two:* Cable check between control panel and PCAN board.

- 1) Perform PCAN board removal, then connect back motor rack controller.
- 2) Remove steel plates around PCAN board.

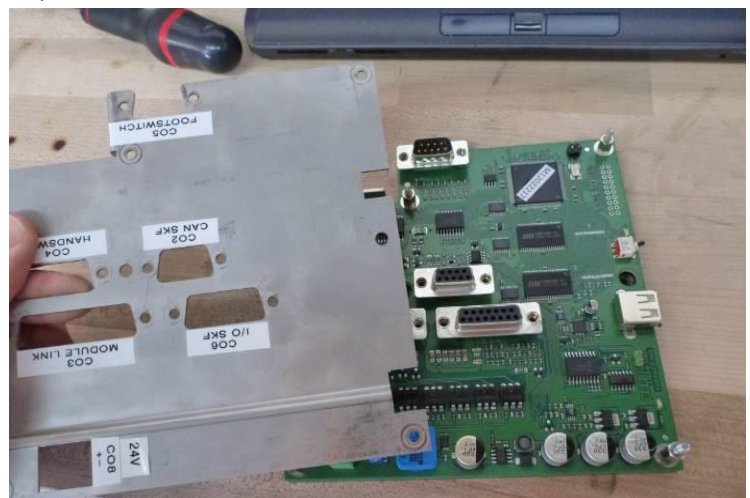

- 3) Reconnect cable, cut cable ties if necessary.
- 4) Place the naked PCAN board out of the table and mind to avoid any contact with some metallic parts.

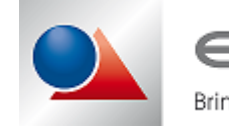

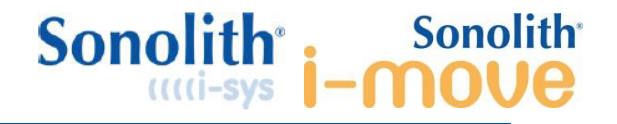

- 5) Power on table with care.
- 6) Check voltage on C04 and C06, mind that pin #1 is square shaped

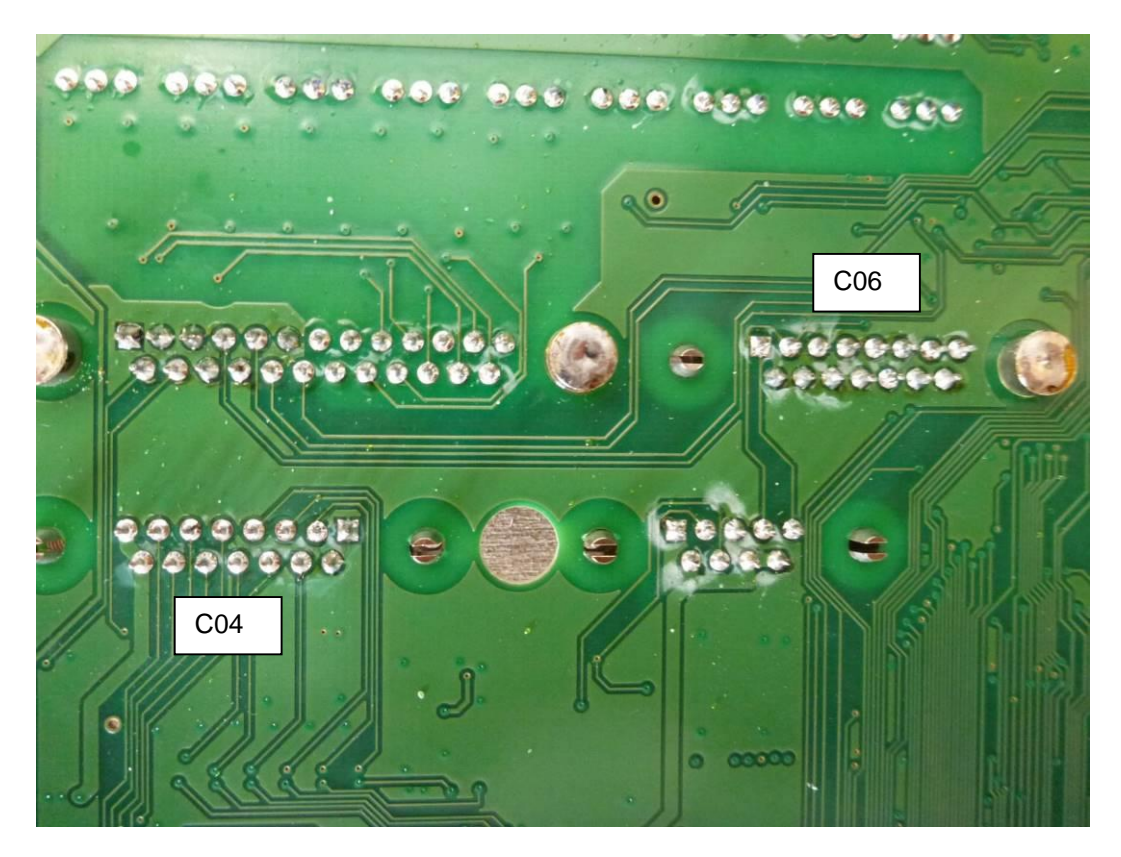

| L oft Insort | Pight Insort | Voltage between | Voltage between | Troubleshooting                                 |
|--------------|--------------|-----------------|-----------------|-------------------------------------------------|
| Leit moert   | Right insert | Pin # 14 on C06 | Pin # 12 on C04 |                                                 |
| In           | In           | 7V              | 7V              | Cable between mother board and control panel    |
| In           | Out          | 7V              | ٥V              | Cable between mother board and control panel    |
| Out          | In           | 0V              | 7V              | Cable between mother board and control panel    |
| Out          | Out          | 0V              | 0V              | Cable between mother board<br>and control panel |

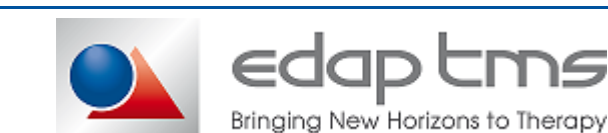

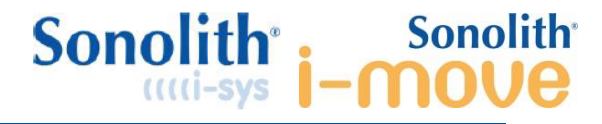

# **10 PART LIST**

# **10.1 Standard Accessories**

|                                                                                                    | Remote Controller for - F, - S and -W TMS 230849                                                                                                    |     |
|----------------------------------------------------------------------------------------------------|----------------------------------------------------------------------------------------------------|-----|
| Type<br>Mechanical enclosure<br>Electronic film<br>Finishing<br>Function keys<br>Led<br>Retro-lighting | Wired remote control<br>Resin + paint white bright color (RAL 9003)<br>TMS 228982<br>4 colors<br>14 keys with spherical contacts<br>4 green (modes), 1 red (warning)<br>Yes - all keys                                                                                                    |     |
| Dimensions                                                                                             | <ul> <li>1 female LEMO 16 points</li> <li>Soft Cable with 28 AWG 10 pairs 0.09 mm<sup>2</sup></li> <li>Cable length 2.5 m</li> <li>203.5 x 64 mm</li> </ul>                                                                                                    | - A |
| Total Mass<br>Functions                                                                                | <ul> <li>380 g</li> <li>Sonolith® I-SYS ESWL mode</li> <li>Sonolith® Praktis/Vision ESWL mode</li> <li>Sonolith® I-SYS ENDOURO mode</li> <li>Sonolith® I-SYS MAINTENANCE mode</li> <li>Alarm or end of displacement signal</li> <li>Mode selection button (n°1 to 4)</li> <li>« Zero Litho» function (top one) and "Zero Trendelenburg" function (bottom one)</li> <li>X, Y, Z movements in both directions</li> <li>Patient loading function</li> <li>Trendelenburg movement</li> </ul> |     |
| Patient loading ( <b>9</b> )                                                                           | <ul> <li>Objective ⇒ offers a memorized fixed position suitable for a self-patient loading, i.e. the patient is able to sit on the carbon main plate (Z min).</li> <li>Behavior ⇒ performs a fast speed displacement of the carbon plate in order to reach the memorized position.</li> </ul>                                                                                                    |     |
| Zero position (♥ up)                                                                                   | <ul> <li>Objective ⇒ offers a memorized position of<br/>the main plate in order to reach an<br/>ergonomic position in regards with the<br/>selected mode. For e.g., in ESWL mode,<br/>the ESWL notch is centered n regards with<br/>the ESWL shockwave generator's ellipsoid.</li> <li>Behavior ⇒ performs a fast speed<br/>displacement of the carbon plate in order to<br/>reach the memorized position of the</li> </ul>                                                              |     |
| Trendelenburg "0" position<br>(� down)                                                                 | <ul> <li>selected mode.</li> <li>Objective ⇔ brings the carbon main plate at the horizontal</li> <li>Behavior ⇔ performs a fast speed rotation of the carbon plate in order to bring it back to the horizontal.</li> </ul>                                                                                                    |     |

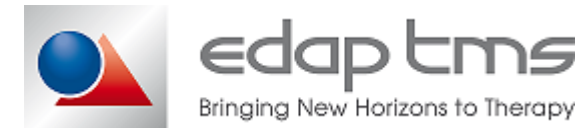

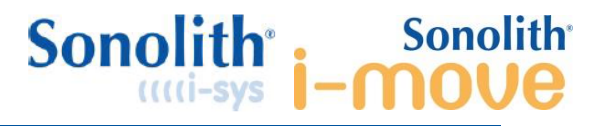

|                                                                               | Remote Controller for – W2E TMS 234185                                                                                                    |   |
|-------------------------------------------------------------------------------|----------------------------------------------------------------------------------------------------|---|
| Type<br>Mechanical enclosure<br>Electronic film<br>Finishing<br>Function keys | Wired remote control<br>Resin + paint white bright color (RAL 9003)<br><b>TMS 234183</b><br>4 colors<br>14 keys with spherical contacts                                                                                                    |   |
| Led<br>Retro-lighting                                                         | 4 green (modes), 1 red (warning)<br>Yes – all keys<br>- 1 female LEMO 16 points<br>- Soft Cable with 28 AWG 10 pairs 0.09 mm <sup>2</sup><br>- Cable length 2.5 m                                                                                                    | , |
| Dimensions<br>Total Mass<br>Functions                                         | 203.5 x 64 mm<br>380 g<br>• Right side ESWL mode<br>• Left side ESWL mode<br>• Left side ENDOURO mode<br>• Bight side ENDOURO mode                                                                                                    |   |
|                                                                               | <ul> <li>Alarm or end of displacement signal</li> <li>Mode selection button (n°1 to 4)</li> <li>« Zero Litho» function (top one) and "Zero Trendelenburg" function (bottom one)</li> <li>X, Y, Z movements in both directions</li> <li>Patient loading function</li> <li>Trendelenburg movement</li> </ul>                                                                                                    |   |
| Patient loading ( <b>9</b> )                                                  | <ul> <li>Objective ⇒ offers a memorized fixed position suitable for a self-patient loading, i.e. the patient is able to sit on the carbon main plate (Z min).</li> <li>Behavior ⇒ performs a fast speed displacement of the carbon plate in order to be a self or the carbon plate.</li> </ul>                                                                                                    |   |
| Zero position ( <b>9</b> up)                                                  | <ul> <li>Objective ⇒ offers a memorized position.</li> <li>Objective ⇒ offers a memorized position of the main plate in order to reach an ergonomic position in regards with the selected mode. For e.g., in ESWL mode, the ESWL notch is centered n regards with the ESWL shockwave generator's ellipsoid.</li> <li>Behavior ⇒ performs a fast speed displacement of the carbon plate in order to</li> </ul> |   |
| Trendelenburg "0" position<br>(� down)                                        | <ul> <li>reach the memorized position of the selected mode.</li> <li>Objective ⇒ brings the carbon main plate at the horizontal</li> <li>Behavior ⇒ performs a fast speed rotation of the carbon plate in order to bring it back to the horizontal.</li> </ul>                                                                                                    |   |
|                                                                               |                                                                                                    |   |

edap tms

Bringing New Horizons to Therapy

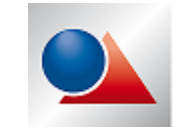

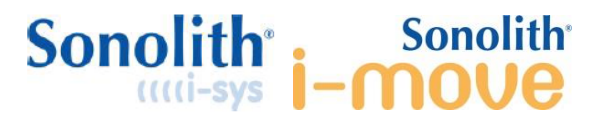

| Foot positioning                                                                       | g system Karbon-F/Sonolith I-Move TMS 2                | 32709  |
|----------------------------------------------------------------------------------------|--------------------------------------------------------|--------|
| Reference and features<br>Overall dimensions (L x W x H)<br>Mass<br>Compatibility with | 870 x 205 x 39mm<br>5.6 Kg<br>All C-arm                |        |
| Foot positioning                                                                       | system Karbon-W/Sonolith I-Move TMS 2                  | 34085  |
| Reference and features<br>Overall dimensions (L x W x H)<br>Mass<br>Compatibility with | 510 * 300 * 140<br>3Kg<br>all                          |        |
| Foot positioning                                                                       | system Karbon-2E/ Sonolith I-Move TMS                  | 235587 |
| Reference and features<br>Overall dimensions (L x W x H)<br>Mass<br>Compatibility with | 637 * 280 * 60<br>1.5<br>all                           |        |
| Foot positionin                                                                        | g system Karbon-W/Sonolith I-Sys TMS 2                 | 35650  |
| Reference and features<br>Overall dimensions (L x W x H)<br>Mass<br>Compatibility with | 300 * 262 * 111<br>2Kg<br>all                          |        |
| Karb                                                                                   | on Cushion set for table TMS 230685                    |        |
| TMS 230659<br>Overall dimensions (L x W x H)                                           | Plate cushion for Karbon Table<br>1268*680*60          |        |
| TMS 230670<br>Overall dimensions (L x W x H)                                           | Shutter cushion for Karbon Table<br>412*300*60         |        |
| TMS 230682<br>Overall dimensions (L x W x H)                                           | Large extension cushion for Karbon Table<br>950*680*60 |        |
| TMS 230681<br>Overall dimensions (L x W x H)                                           | Small extension cushion for Karbon Table 400*680*60    |        |

edap tms

Bringing New Horizons to Therapy

TMS 511 484 B March 2018

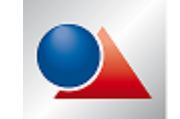

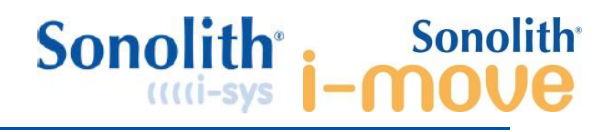

|        |                  | Other cushion                                        |    |  |  |
|--------|------------------|------------------------------------------------------|----|--|--|
| 228790 |                  | SP+ cushion kit                                      |    |  |  |
| 228789 |                  | SP+ Bottom cushion adjustment                        |    |  |  |
| 230108 |                  | SP+ Cushion pillow                                   |    |  |  |
| 230109 |                  | SP+ Setting up cushion                               |    |  |  |
|        |                  | Other Tool                                           |    |  |  |
| 230847 |                  | Calibration plate for I-sys (Zero litho positio      | n) |  |  |
| 230690 |                  | Drilling template on the ground                      |    |  |  |
|        |                  | Karbon Table Plug TMS 230961                         |    |  |  |
|        | Maintenance plug | To use the table without the I-Move/I-Sys connection |    |  |  |
|        |                  | Cables                                               |    |  |  |
| 228474 |                  | Table / module link cable                            |    |  |  |

# **10.2 Optional accessory**

| FOOTSW                                                                                                    | /ITCH FOR ENDOUROLOGY TMS 229228                                                                                                    |                 |
|----------------------------------------------------------------------------------------------------|----------------------------------------------------------------------------------------------------|-----------------|
| Reference and features<br>Overall dimensions (L x W x H)<br>Electrical Class<br>Contact<br>Mechanical trigering action<br>Triggering frequency<br>Cable<br>Connector<br>IP class of pedal and cable<br>IP class of connector<br>Mechanical lifetime<br>Mass | 361 x 175.5 x 188 mm<br>Class I<br>8 (NO : Normally Open)<br>10 N<br>< 50 triggering/minute<br>UL / CSA-LIYCY AWG 24, length 2 m<br>Jaeger, 12 poles<br>IP68<br>IP65<br>10 Million operation/cycle<br>5.5 kg | 361<br>55L<br>© |
| AMATEC                                                                                                    | H OPTIONAL ACCESSORIES TMS 226838                                                                                                    |                 |
| TMS 226254                                                                                                    | Pair of stirrups + orientable clamps                                                                                                    |                 |
| TMS 226263                                                                                                    | Urinary kit                                                                                                    |                 |
| TMS 226264                                                                                                    | Pair of stirrups Cysto-Lift +clamps                                                                                                    |                 |
| TMS 226265                                                                                                    | Pair of stirrups + rapid clamps                                                                                                    |                 |
| TMS 226266                                                                                                    | Compression belt Amatech                                                                                                    |                 |
| TMS 234555                                                                                                    | Ellit stirrups (foot) + clamps                                                                                                    |                 |
| TMS 235704                                                                                                    | Arm support with rail mounting                                                                                                    |                 |
|                                                                                                    | ARM SUPPORT TMS 226259                                                                                                    |                 |
| Reference and features<br>Overall dimensions (L x W x H)<br>Mass                                                                                                    | 700*150*50mm<br>2Kg                                                                                                    |                 |
| A                                                                                                    | DJUSTABLE FLANGE TMS 226255                                                                                                    |                 |
| Reference and features<br>Overall dimensions (L x W x H)<br>Mass                                                                                                    | 100*70*110mm<br>1Kg                                                                                                    |                 |

edap tms

Bringing New Horizons to Therapy

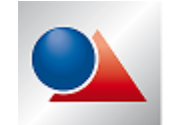

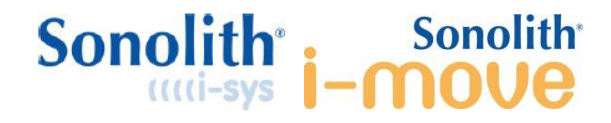

# **10.3 Technical spare parts**

| POTEN                                                                             | ITIOMETER FOR AXIS X Y TMS 234563                                                                     |        |
|-----------------------------------------------------------------------------------|----------------------------------------------------------------------------------------------------|--------|
| Reference and features<br>Length of wire                                          | 30"                                                                                                   |        |
| POTE                                                                              | NTIOMETER FOR AXIS Z TMS 235637                                                                       |        |
| Length of wire                                                                    | 50"                                                                                                   |        |
|                                                                                   | DC POWER SUPPLY TMS 230839                                                                            |        |
| Reference and features<br>Supply voltage<br>Output voltage<br>Dimension<br>Weight | 100-230v<br>24v<br>280*125*65<br>3Kg                                                                  |        |
| Ν                                                                                 | AIN CONTROLLER TMS 230861                                                                             |        |
| Reference and features<br>Supply voltage<br>Dimension<br>Weight                   | 24v<br>200*165*120<br>4Kg                                                                             |        |
| PASSER                                                                            | ELLE PCAN WIRED BOARD TMS 228994                                                                      |        |
| Reference and features                                                            | Interface between main controller and control panels                                                  |        |
|                                                                                   | MOTOR FOR X AXIS TMS 234573                                                                           |        |
| Reference and features<br>MVT<br>Supply voltage<br>Motor type<br>Patient axis     | 100<br>24V<br>Brushless<br>Longitudinal<br>(head-foot)                                                |        |
| Reference and features                                                            | MOTOR FOR Y AXIS TMS 234572                                                                           | Alter. |
| MVT<br>Supply voltage<br>Motor type<br>Patient axis                               | 110<br>24V<br>Brushless<br>Lateral                                                                    |        |
| MO                                                                                | TOR FOR Z AXIS WITH TMS 235969                                                                        | T T    |
| MVT<br>Supply voltage                                                             | 170<br>24V<br>Be Careful the motor can't be change<br>alone we sent a motor with the complete<br>base |        |

Bringing New Horizons to Therapy

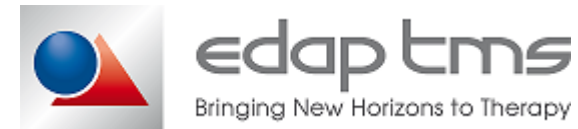

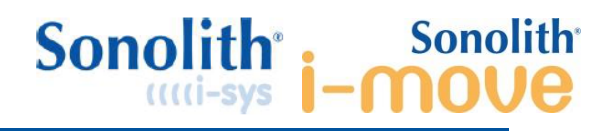

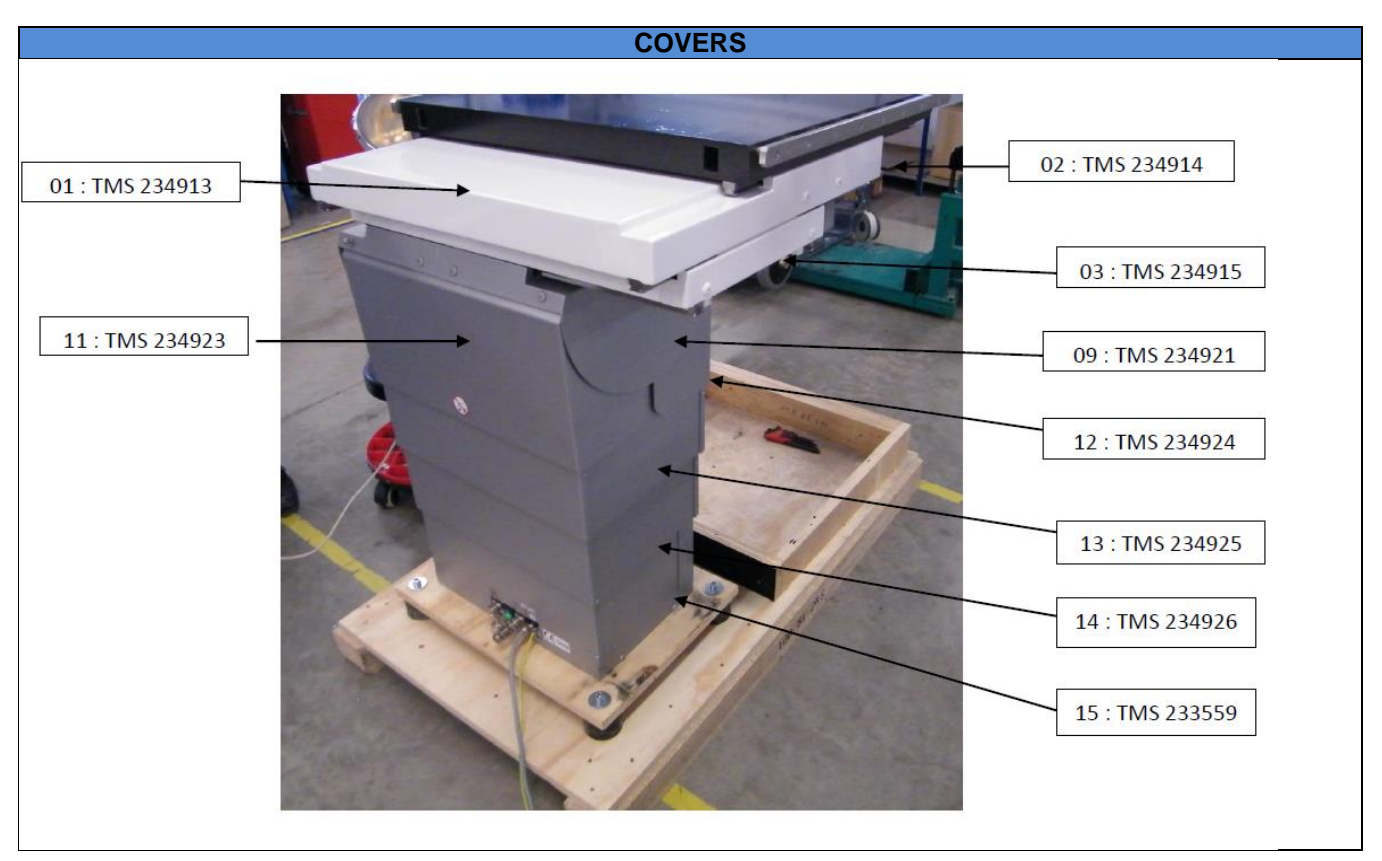

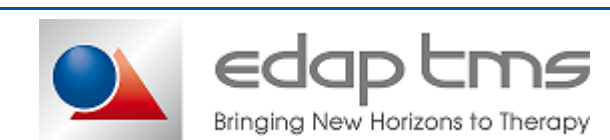

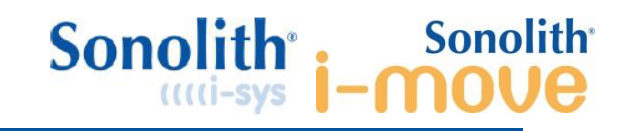

# **11 PREVENTIVE MAINTENANCE**

In normal condition no greasing are necessary.

Extract from check List (TMS 510193). Refer to the official version.

| 1. CONNECTIONS                                                                                        |            |    |        |             |
|----------------------------------------------------------------------------------------------------|------------|----|--------|-------------|
| CONTROL                                                                                               | VALUE      | OK | NOT OK | COMMENTS N° |
| Table (30mA/16A for 230V) (30mA/20A for 100-           120V)         (installation only)           NA |            |    |        |             |
| Table emergency stop functions                                                                        |            |    |        |             |
| 2. REMOTE CONTROLLERS (Table and Mod                                                                  | ule)       | -  | -      |             |
| CONTROL                                                                                               |            | OK | NOT OK | COMMENTS N° |
| Table controller buttons are not worn or damaged                                                      |            |    |        |             |
| All buttons and LEDs function on each controller. Back functional                                     | k light is |    |        |             |
| 3. TABLE                                                                                              |            |    |        |             |
| CONTROL                                                                                               | VALUE      | OK | NOT OK | COMMENTS N° |
| All three movements stop at the software limit (X,Y and Z) before reaching the hardware limit         |            |    |        |             |
| Origin position (centering) functions correctly                                                       |            |    |        |             |
| Generator is centred between limits of table opening when in zero position (X position check)         |            |    |        |             |
| The table does not collide with the treatment head whatever their positions                           |            |    |        |             |
| Movement check using steel rule (Only IHM2) 🗌 NA                                                      |            |    |        |             |
| Request a movement of 50 mm in X axis. Record real distance moved (Tolerance 50mm ±2)                 |            |    |        |             |
| Request a movement of 40mm in Y axis. Record real distance moved (Tolerance 40 mm ±2)                 |            |    |        |             |
| Request a movement of 100mm in Z axis. Record real distance moved (Tolerance 100 mm ±2)               |            |    |        |             |
| Steel rails are all firmly fixed                                                                      |            |    |        |             |
| 4. APPEARANCE AND BRAKES                                                                              |            |    |        |             |
| CONTROL                                                                                               |            | OK | NOT OK | COMMENTS N° |
| Table                                                                                                 |            |    |        |             |

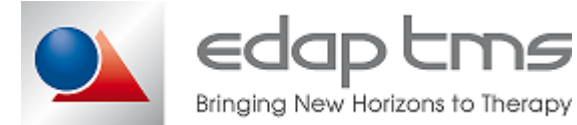

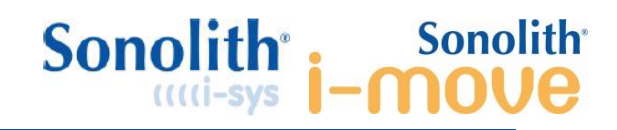

# **12 ERROR MESSAGES**

# 12.1 On the Sonolith

| N°   | Trigger conditions                                                    | Step in which the fault can be triggered | Actions                                                     |
|------|-----------------------------------------------------------------------|------------------------------------------|-------------------------------------------------------------|
| 1400 | Impossible to pass the litho mode                                     | Starting treatment<br>ESWL               | Possibility to try again, to ignore or cancel               |
| 1401 | Impossible to pass the EndoUro mode                                   | Starting treatment endouro               | Possibility to try again, to ignore or cancel               |
| 1402 | Collision detected                                                    | All                                      | Possibility to try again, to ignore or cancel               |
| 1404 | CRC error on the table software                                       | Start-up                                 | Possibility to cancel (closing the application)or to ignore |
| 1405 | CRC error on the table I'EEPROM                                       | Start-up                                 | Possibility to cancel (closing the application)or to ignore |
| 1406 | Watch dog error                                                       | Start-up                                 | Possibility to cancel (closing the application)or to ignore |
| 1407 | Crash sensor operation error                                          | Start-up                                 | Possibility to cancel (closing the application)or to ignore |
| 1408 | Problem with the table processor                                      | Start-up                                 | Possibility to cancel (closing the application)or to ignore |
| 1409 | No voltage signal                                                     | Start-up                                 | Possibility to try again, to ignore or cancel               |
| 1410 | The table has reached its limit, the required position is not reached | Treatment                                | Possibility to validate                                     |
| 1411 | Initialization failed                                                 | Start-up                                 | Possibility to try again, to ignore or cancel               |
| 1412 | Calibration failed                                                    | Start-up                                 | Possibility to try again, to ignore or cancel               |

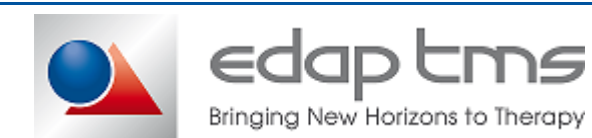

## 12.2 On the Remote controller

|                                          |                                    | Remote LED status        |                         |                                |                        |       |                                       |
|------------------------------------------|------------------------------------|--------------------------|-------------------------|--------------------------------|------------------------|-------|---------------------------------------|
| Error<br>Type                            | Error name                         | Litho 7 /<br>Litho right | Praktis /<br>Litho Left | Endo-Uro<br>/<br>Endo<br>right | Service /<br>Endo left | Alarm | Comments                              |
|                                          | CRC Program fault                  | ON                       | OFF                     | OFF                            | OFF                    | ON    |                                       |
|                                          | CRC EEPROM<br>Fault                | OFF                      | ON                      | OFF                            | OFF                    | ON    |                                       |
| Boot Error<br>24<br>Cd<br>in<br>Cd<br>fa | Processor fault                    | ON                       | ON                      | OFF                            | OFF                    | ON    |                                       |
|                                          | Watchdog fault                     | OFF                      | OFF                     | ON                             | OFF                    | ON    | The ON LED flash                      |
|                                          | 24V not present                    | ON                       | OFF                     | ON                             | OFF                    | ON    | against following.<br>System unusable |
|                                          | Collision detector<br>input faulty | OFF                      | OFF                     | OFF                            | ON                     | ON    |                                       |
|                                          | Communication fault                | ON                       | ON                      | ON                             | OFF                    | ON    |                                       |
|                                          | Calibration not done               | ON                       | OFF                     | OFF                            | ON                     | ON    |                                       |

#### **CRC Program fault**

Internal software integrity test fail: software corrupted.

Perform Software uploadErreur ! Source du renvoi introuvable. if not successful replace control box.

#### **CRC EEPROM Fault**

Internal EEPROM data integrity' test fail: EEPROM data corrupted.

Perform Default EEPROM value reloading see Restore default values of EEPROMErreur ! Source du renvoi introuvable., if not successful replace control box.

#### **Processor fault**

Internal processor integrity test fail: defective processor. Replace motor control box.

#### Watchdog fault

Processor watchdog test fail: defective watchdog circuit. Replace motor control box.

#### 24V not present

Internal and external safety test fail: one or more emergency/collision switch is activated Check table E/S switch activation, check treatment module E/S is switch.

- If system is connected to treatment module, disconnect module and test with "dummy plug".
   If table initialize correctly check interconnection cable integrity, for table with I-Move check FU10 inside I-move module
- If system is connected to dummy plug, check internal connections.

#### **Collision detector input faulty**

Check treatment module collision detection system, check interconnection cable integrity.

#### **Communication fault**

Internal communication test fail: defective control box. Replace control box or PCAN board.

#### **Calibration not done**

Difference between coder and potentiometer feedback is greater than 4mm in standby and 8mm while moving. Perform **Erreur ! Source du renvoi introuvable.** 

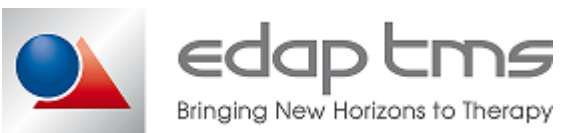

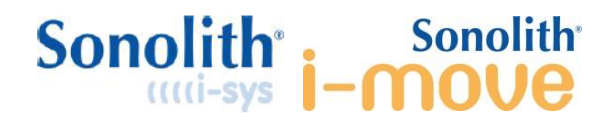

# **13 SCHEMATICS**

Schematics below are in low quality.

High quality schematics are provided in the flash drive given during the technical training.

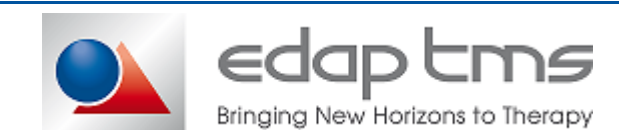

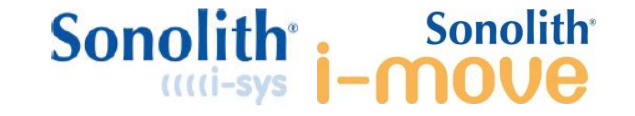

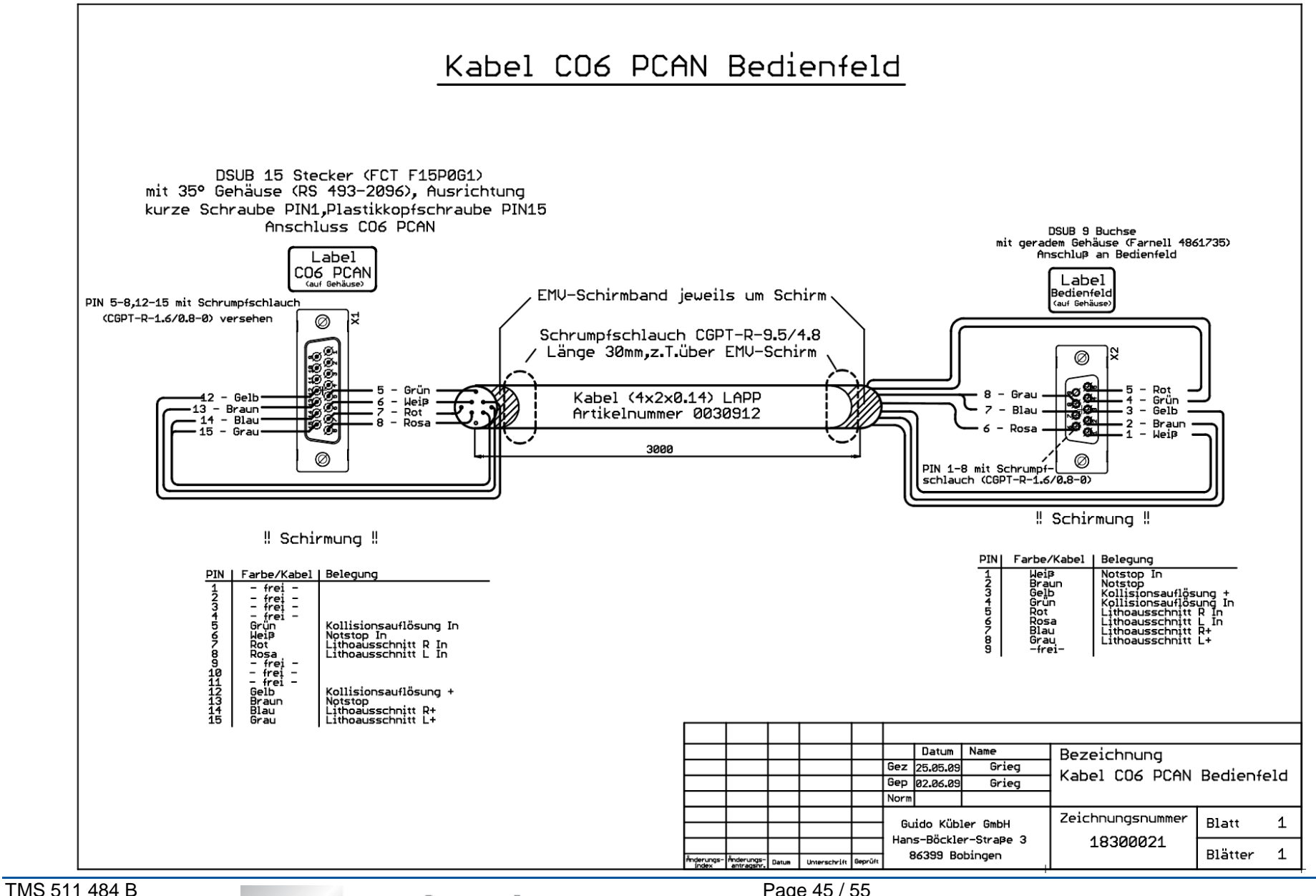

March 2018

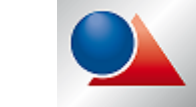

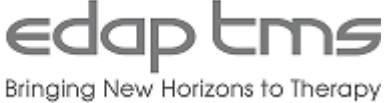

Page 45 / 55

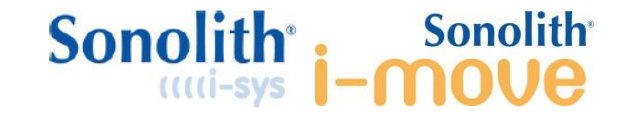

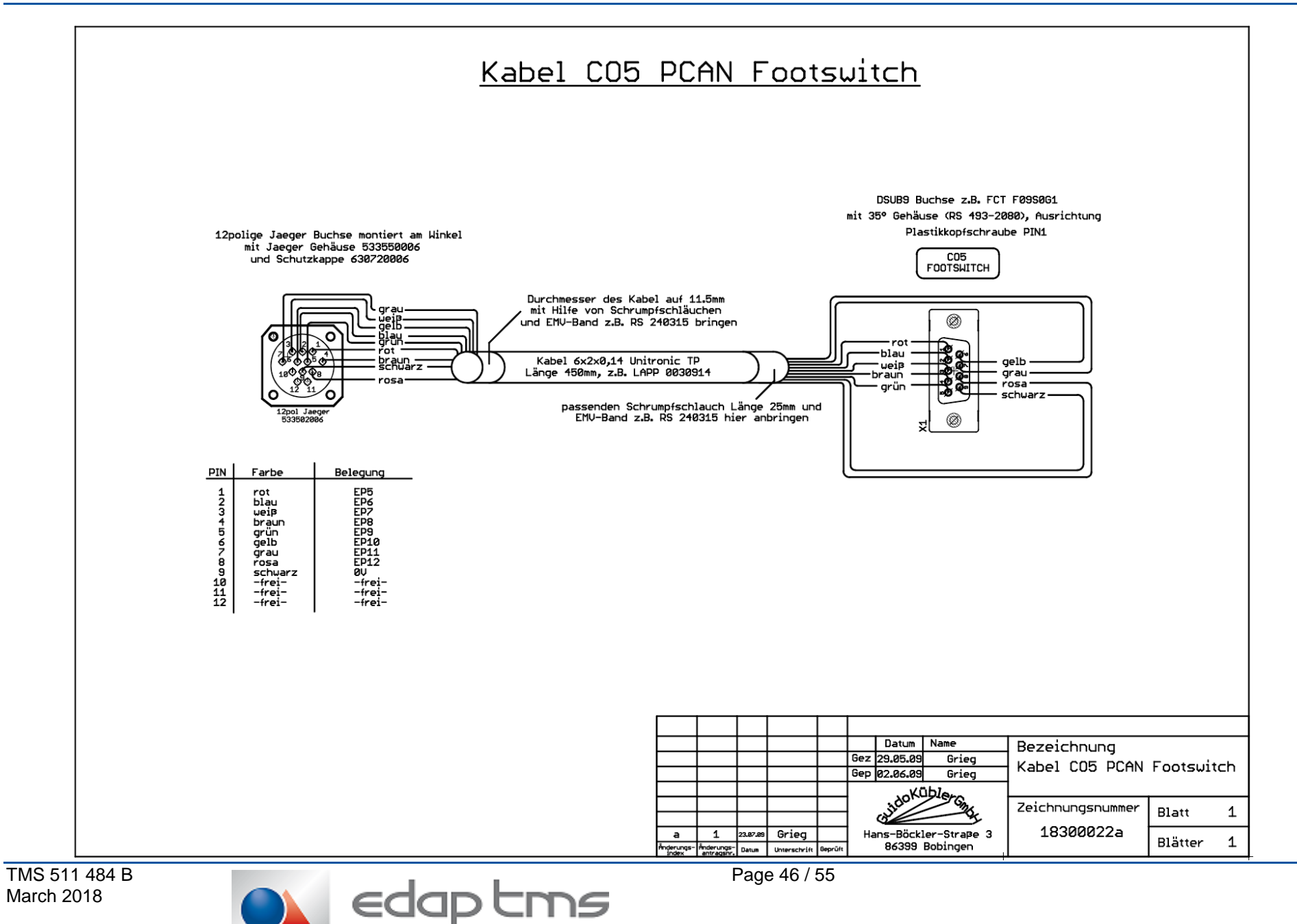

Bringing New Horizons to Therapy

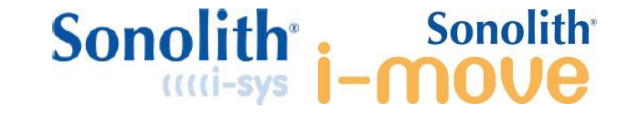

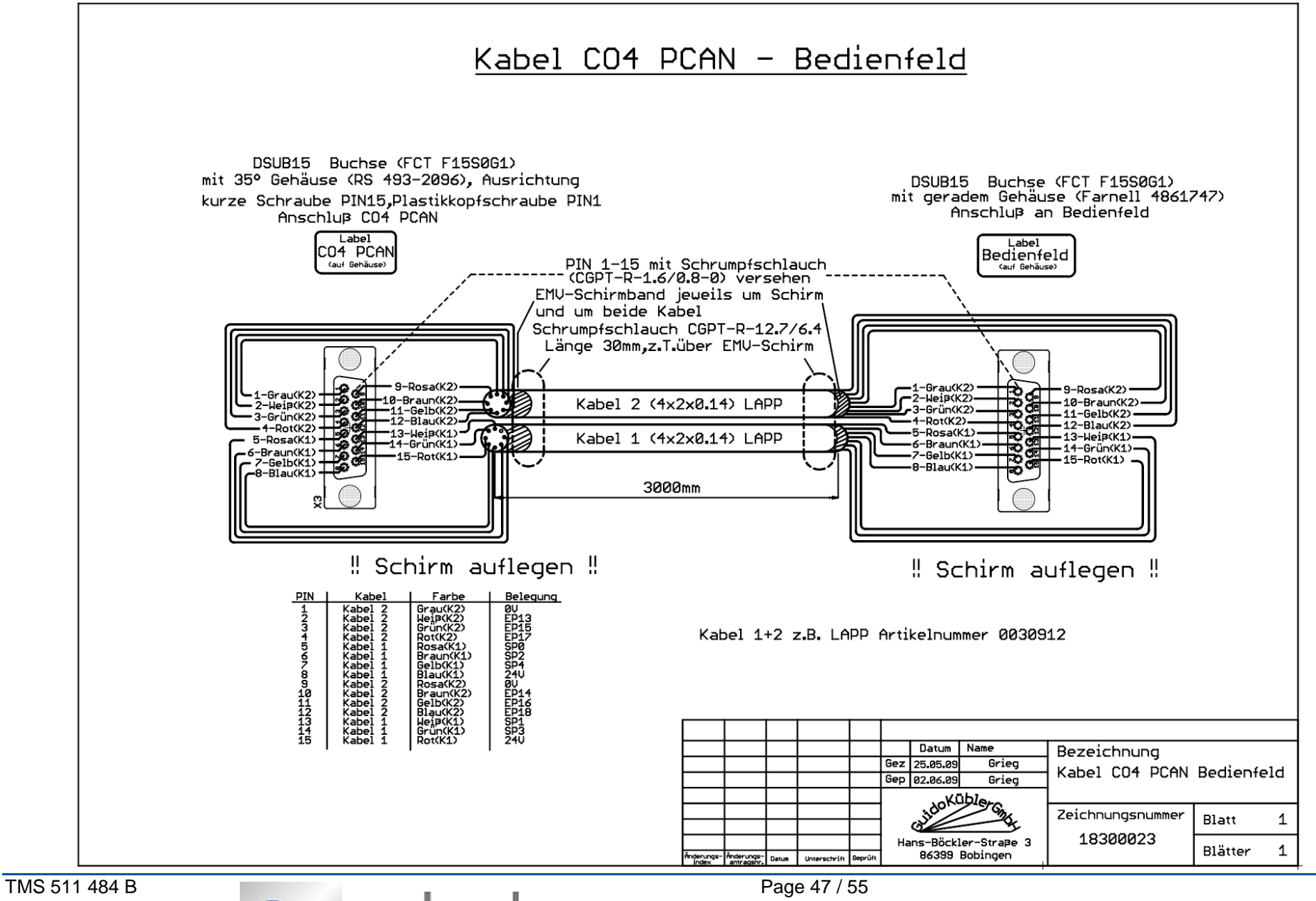

March 2018

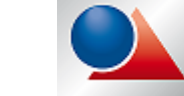

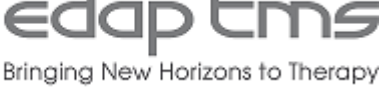

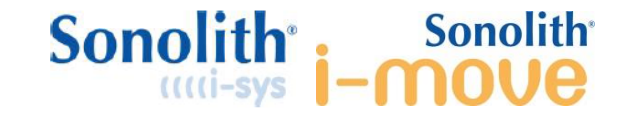

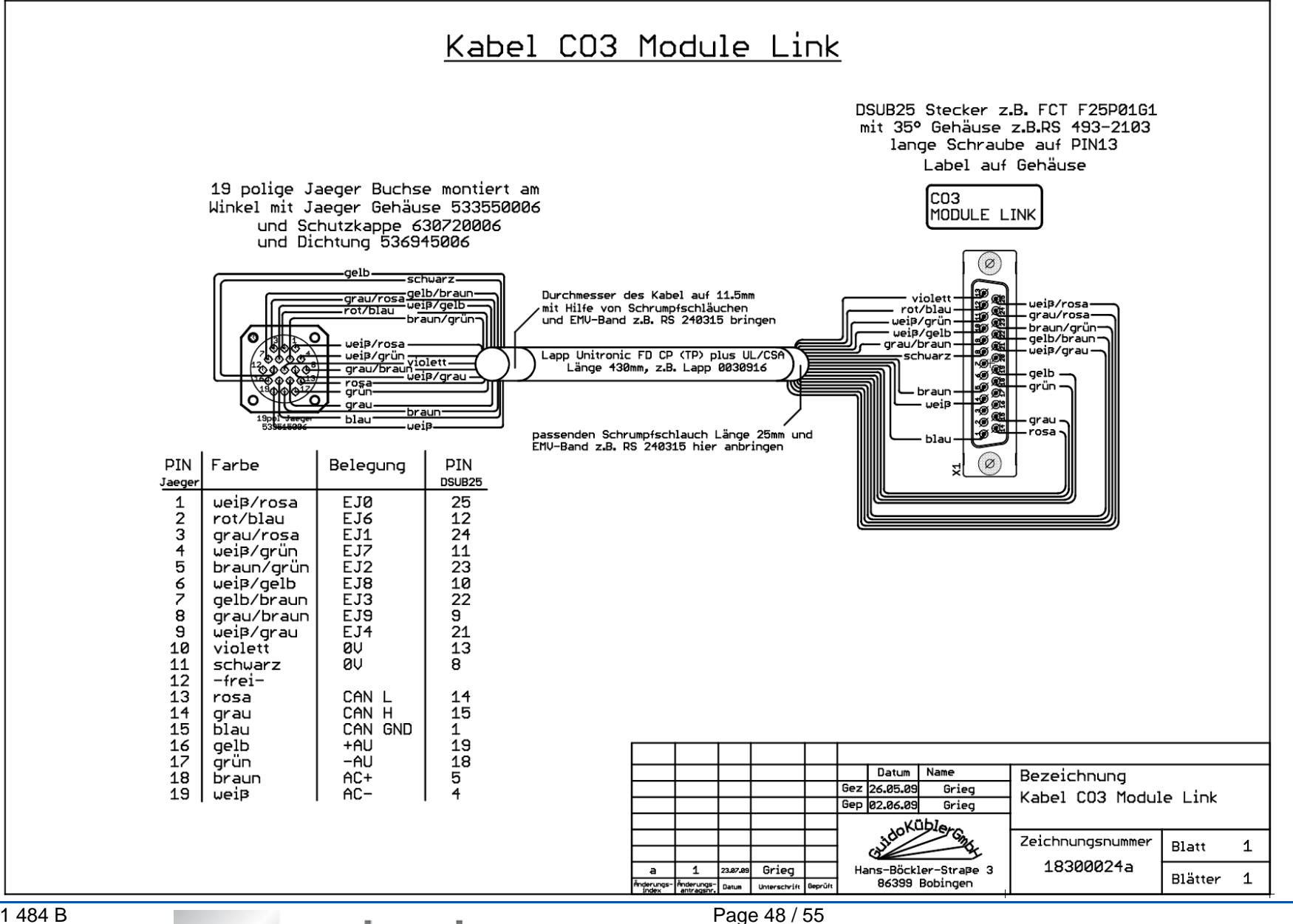

TMS 511 484 B March 2018

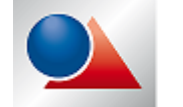

Bringing New Horizons to Therapy

edapt

#### Service Manual – Table Karbon & Karbon 2E TMS 511 484 B

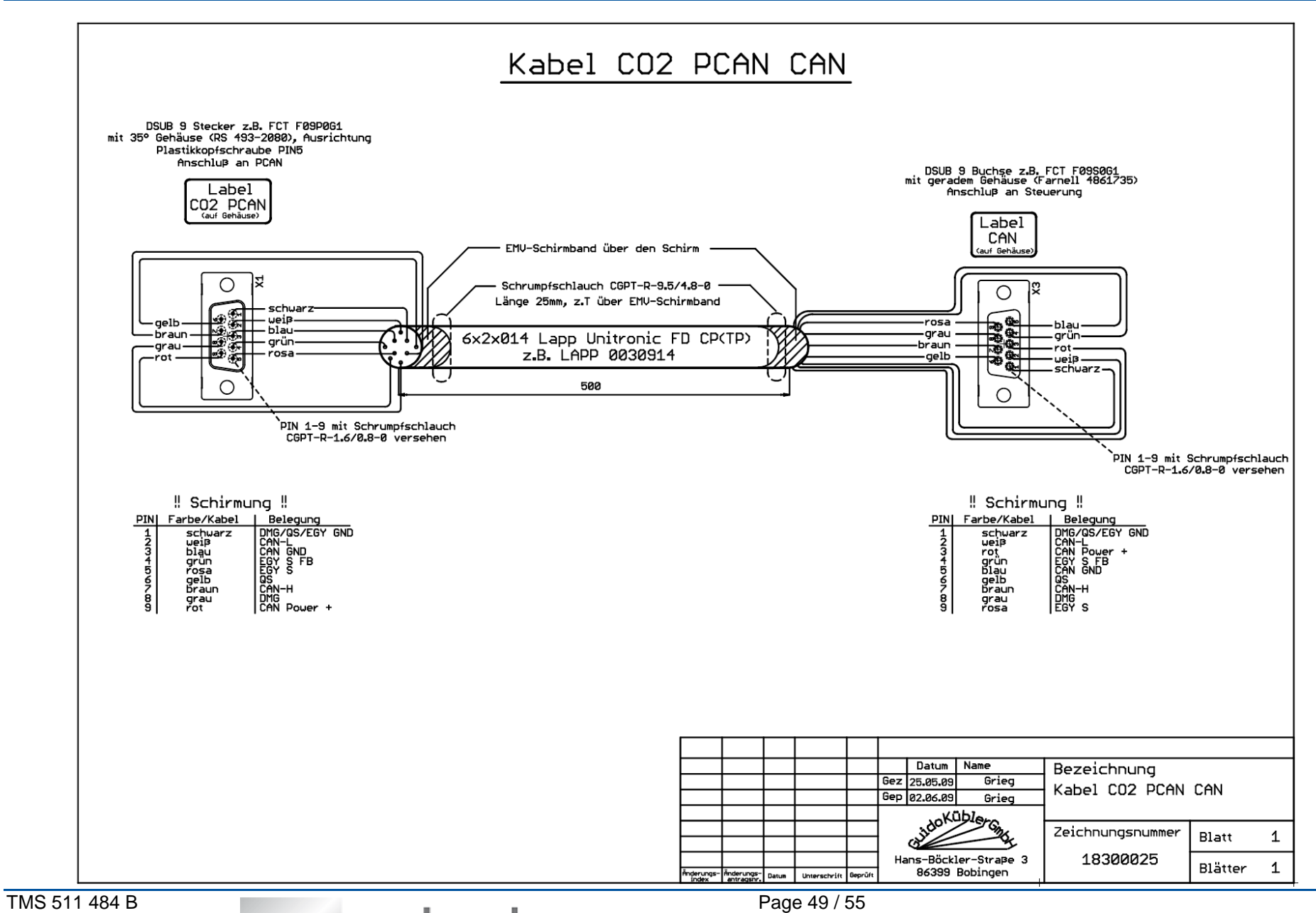

Sonolith<sup>®</sup> Sonolith<sup>®</sup>

March 2018

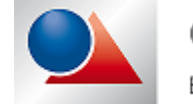

edaptms Bringing New Horizons to Therapy

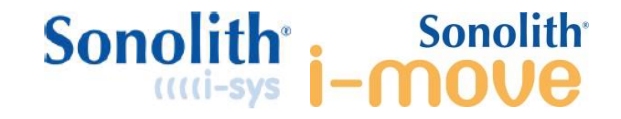

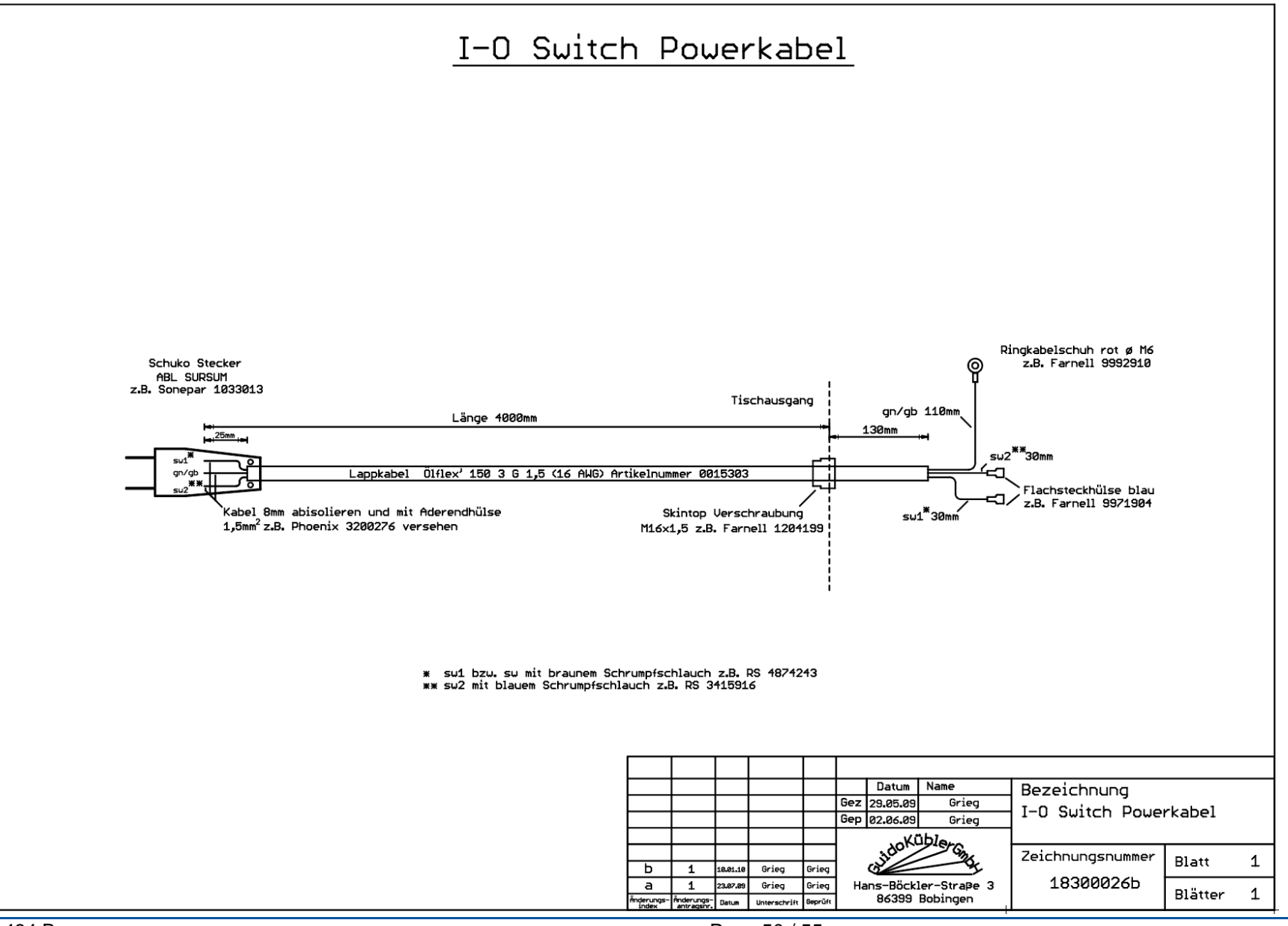

TMS 511 484 B March 2018

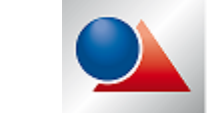

Edap tms Bringing New Horizons to Therapy Page 50 / 55

#### Service Manual – Table Karbon & Karbon 2E TMS 511 484 B

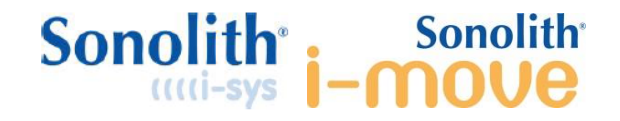

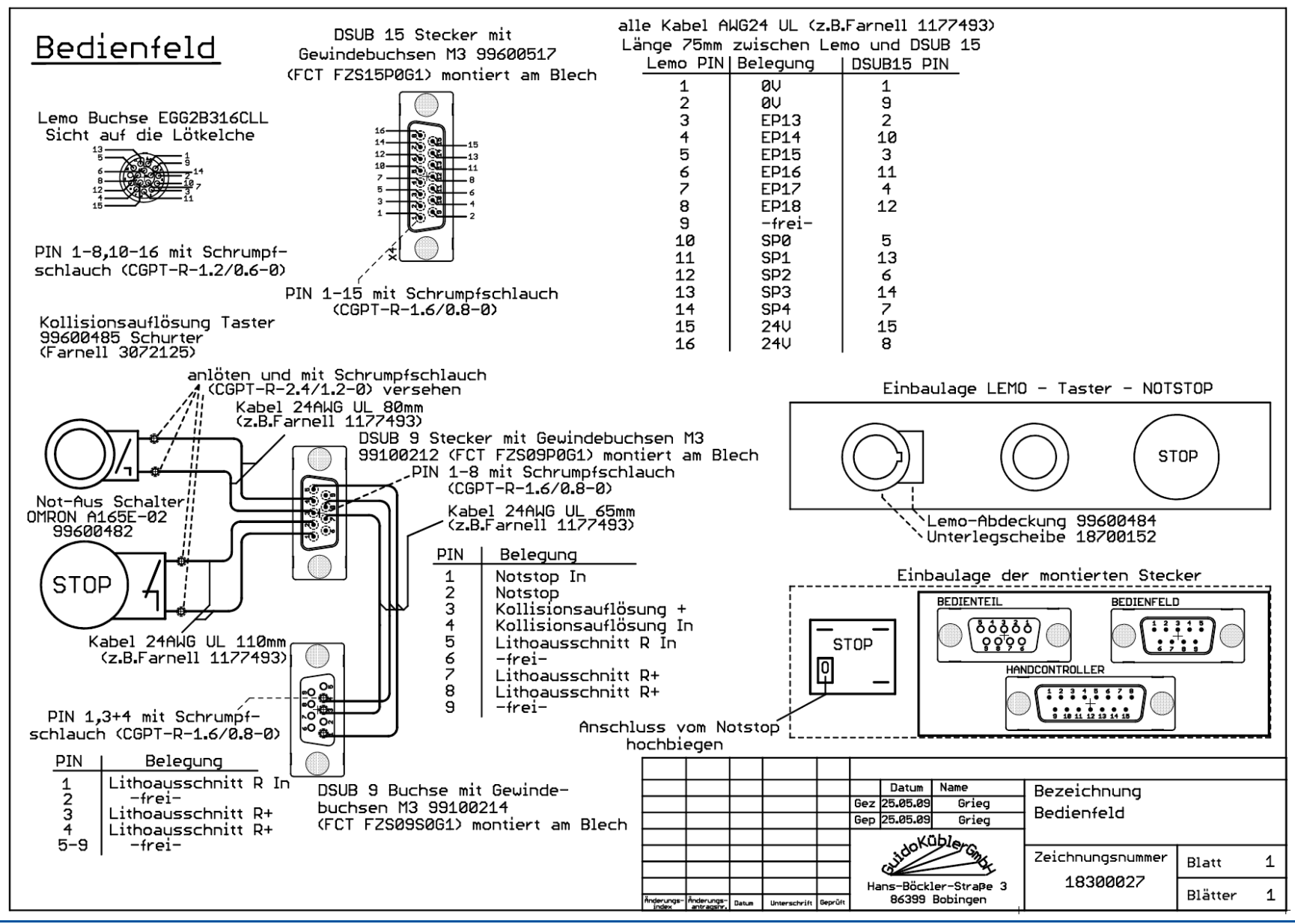

TMS 511 484 B March 2018

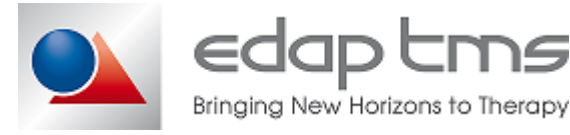

Page 51 / 55

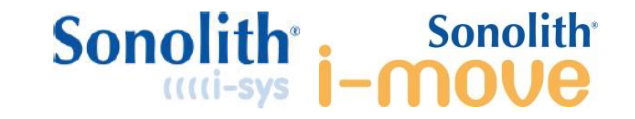

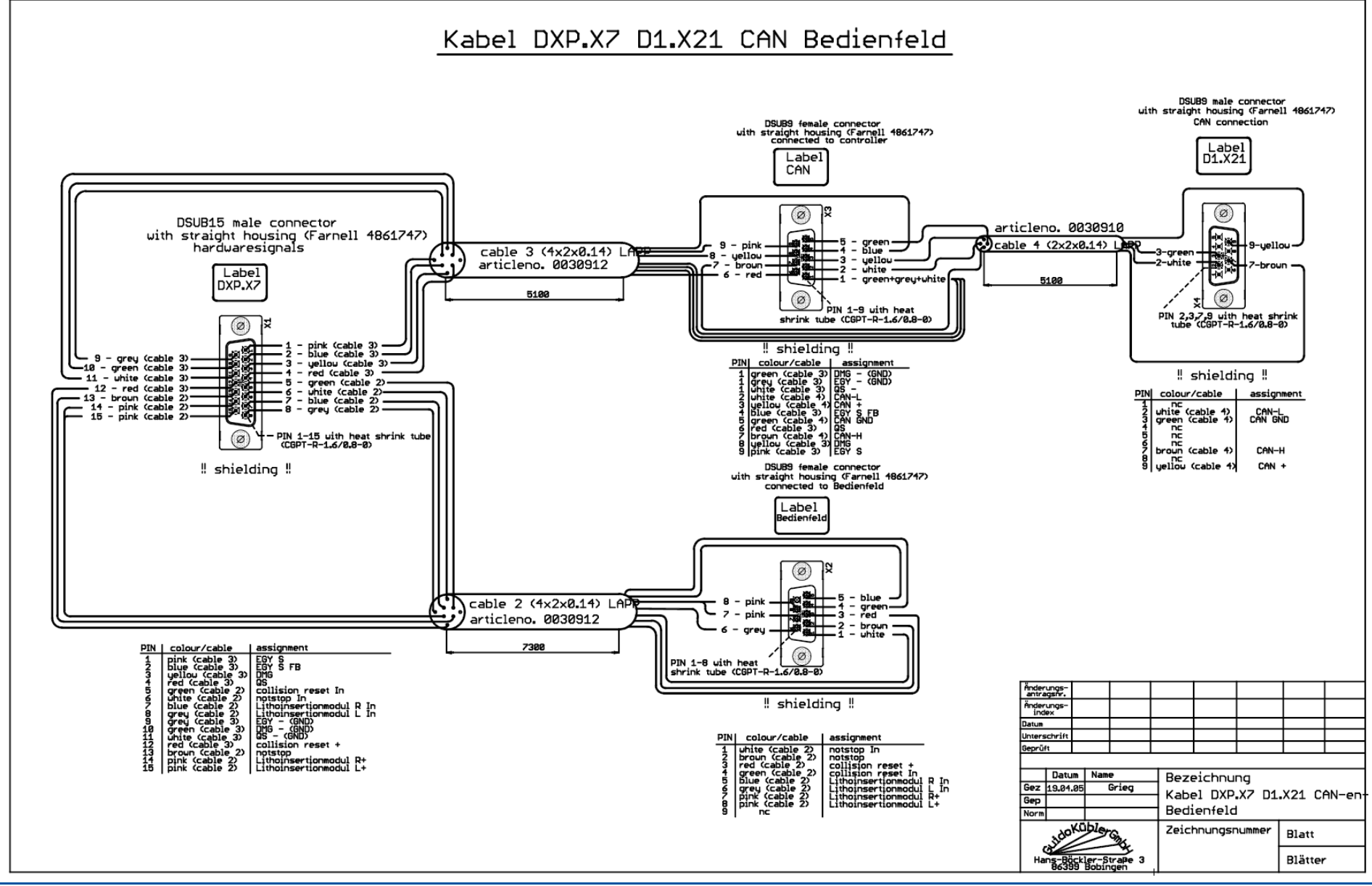

TMS 511 484 B March 2018

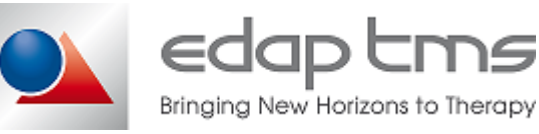

Page 52 / 55

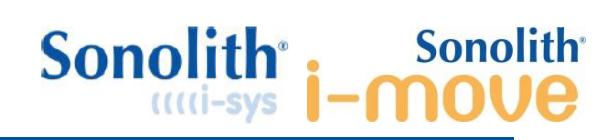

# **14 MANUAL UPDATE**

Updates in the form of "Service bulletins" are sent to manual holders.

| DATE       | DESCRIPTION    | PAGE OR<br>SECTION<br>ADDED | PAGES<br>MODIFIED | REVISION |
|------------|----------------|-----------------------------|-------------------|----------|
| 17/11/2015 | Creation.      | All                         | All               | А        |
| 05/01/2018 | Global update. | Section 6-15                | All               | В        |
|            |                |                             |                   |          |
|            |                |                             |                   |          |
|            |                |                             |                   |          |
|            |                |                             |                   |          |
|            |                |                             |                   |          |
|            |                |                             |                   |          |
|            |                |                             |                   |          |
|            |                |                             |                   |          |
|            |                |                             |                   |          |

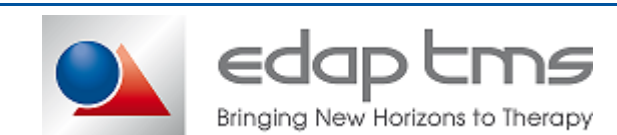

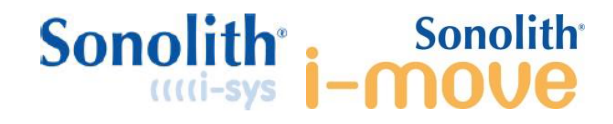

# **15 COMMENT CARD**

Please complete the form below, detach and send, fax or mail to EDAP TMS CCC Department, 4 rue du Dauphiné, 69120 VAULX EN VELIN FRANCE Phone: +33 (0) 4 72 15 31 50 Fax: +33 (0) 4 72 15 31 51 Mail: ccc@edap-tms.com

| QUESTIONS                           | YES | NO, BECAUSE |
|-------------------------------------|-----|-------------|
| 1 - Is the manual well organized?   |     |             |
| 2 - Is the manual easy to use?      |     |             |
| 3 - Is information easy to find?    |     |             |
| 4 - Is there enough informations?   |     |             |
| 5 - Is the style simple and clear?  |     |             |
| 6 - Are there enough illustrations? |     |             |
| 7 - Are the illustrations clear?    |     |             |
| 8 - Are procedures sufficient?      |     |             |
| Other comments                      |     |             |

edap tms

Bringing New Horizons to Therapy

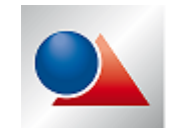

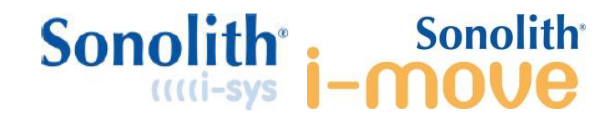

# **16 RECEIPT OF MANUAL**

Please complete the form below, detach and send, fax or mail to

EDAP TMS CCC Department, 4 rue du Dauphiné, 69120 VAULX EN VELIN FRANCE

| Phone: | +33 (0) 4 72 15 31 50 |
|--------|-----------------------|
| Fax:   | +33 (0) 4 72 15 31 51 |
| Mail:  | ccc@edap-tms.com      |

| Person in charge of maintenance    |  |
|------------------------------------|--|
| Serial number(s) of the machine(s) |  |
| Company                            |  |
| Phone                              |  |
| Fax                                |  |
| Mail                               |  |
| Training period                    |  |
| Name                               |  |
|                                    |  |
| Signature                          |  |
|                                    |  |

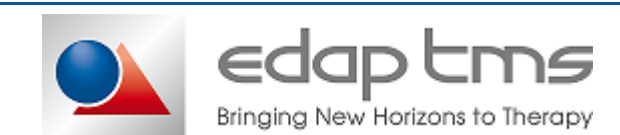